Microsoft

Power Bl

### Creating Visualizations using Microsoft Power Bl

Hands on Activity

Dr. Omer Ayoub House of Mathematical and Statistical Sciences, King Abdul Aziz University, Saudi Arabia

Email: omer@statisticalview.com oayub@ictp.it omerayoub@hotmail.com

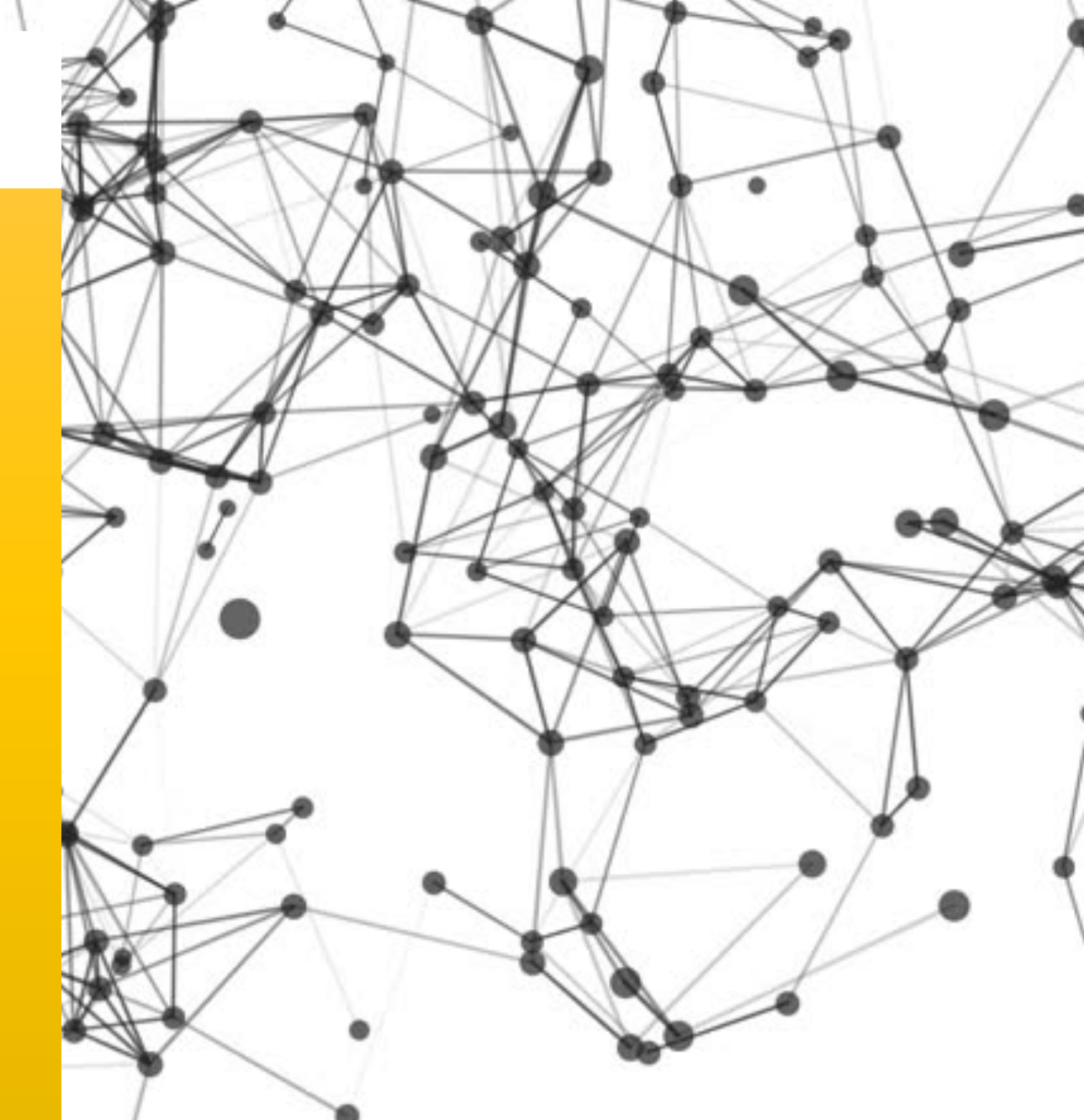

Used with permission from Microsoft. The Microsoft logo and Power Bl logo and other Microsoft products and services used in this presentation are content of Microsoft. All respective rights and permissions for the product/belongs to Microsoft. This presentation is to be used for training purposes only and not for commercial distribution or use permission from Microsoft.

### Power BI

### Contents

- Introduction to Microsoft Power BI
- Architecture How it works?
- Understanding features of the Power BI Desktop Application -1
- Understanding features of the Power BI Desktop Application -2
- Importing data set into Power BI
- Editing and cleaning data in Power BI Changing values / data types
- Writing queries
- Creating different types of charts
- Bringing it all together
- Deploying cloud workspace on Power BI online
- Asking questions about the data from reporting engine.
- conclusion

### Power BI Architecture

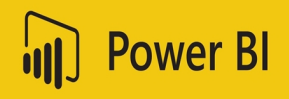

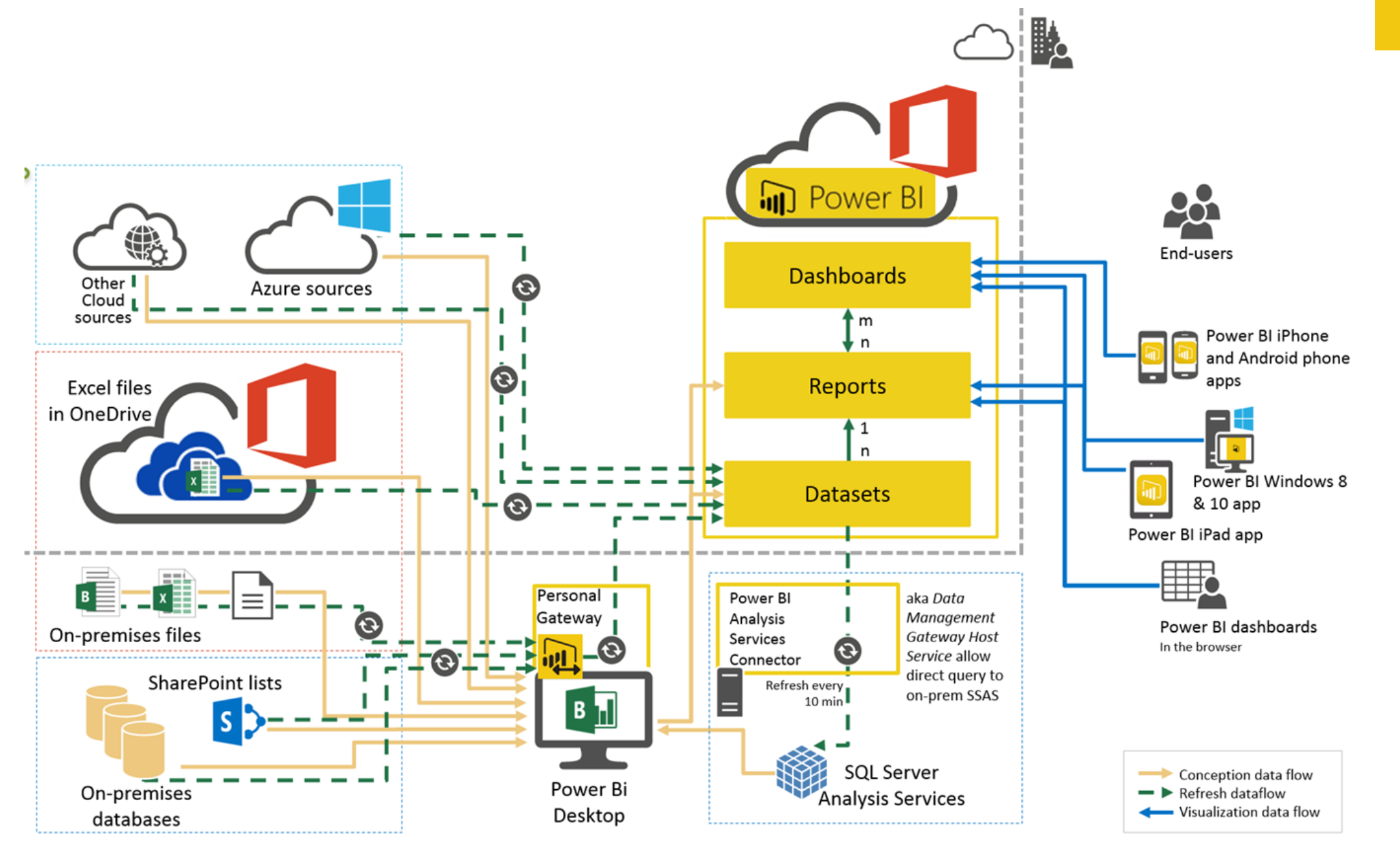

CODATA -RDA Advanced Workshops on IoT, Bioinformatics and Extreme Sources of Data

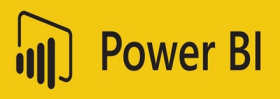

# The Data Perspectives

PAST: What Happened?

- Reactive reporting
- Common among most companies

### PRESENT: What is Happening?

- KPI's and CPM Concepts
- Streaming analytics

FUTURE: What will Happen?

- Predict based on trends and external data
- Understand impact and what-if analysis

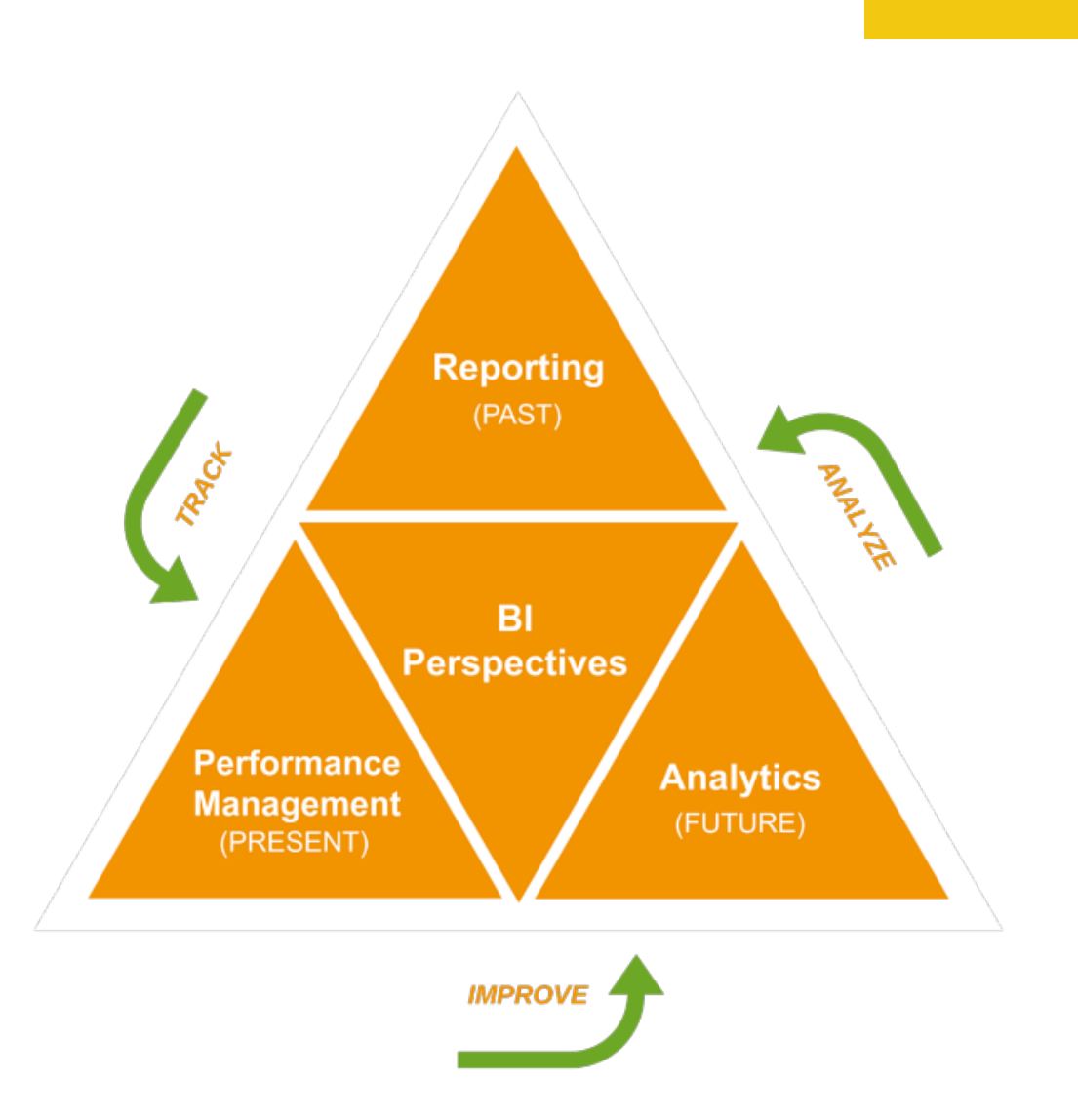

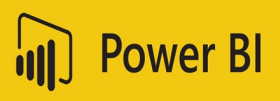

### Power BI Online - Introduction

- Cloud based service (Part of Office 365)
- Access your data, wherever it may exist
- Ask questions, integrate with cortana analytics and more
- Create curated content based on your organizational needs
- Share insights across web, mobile and embedded within your own applications

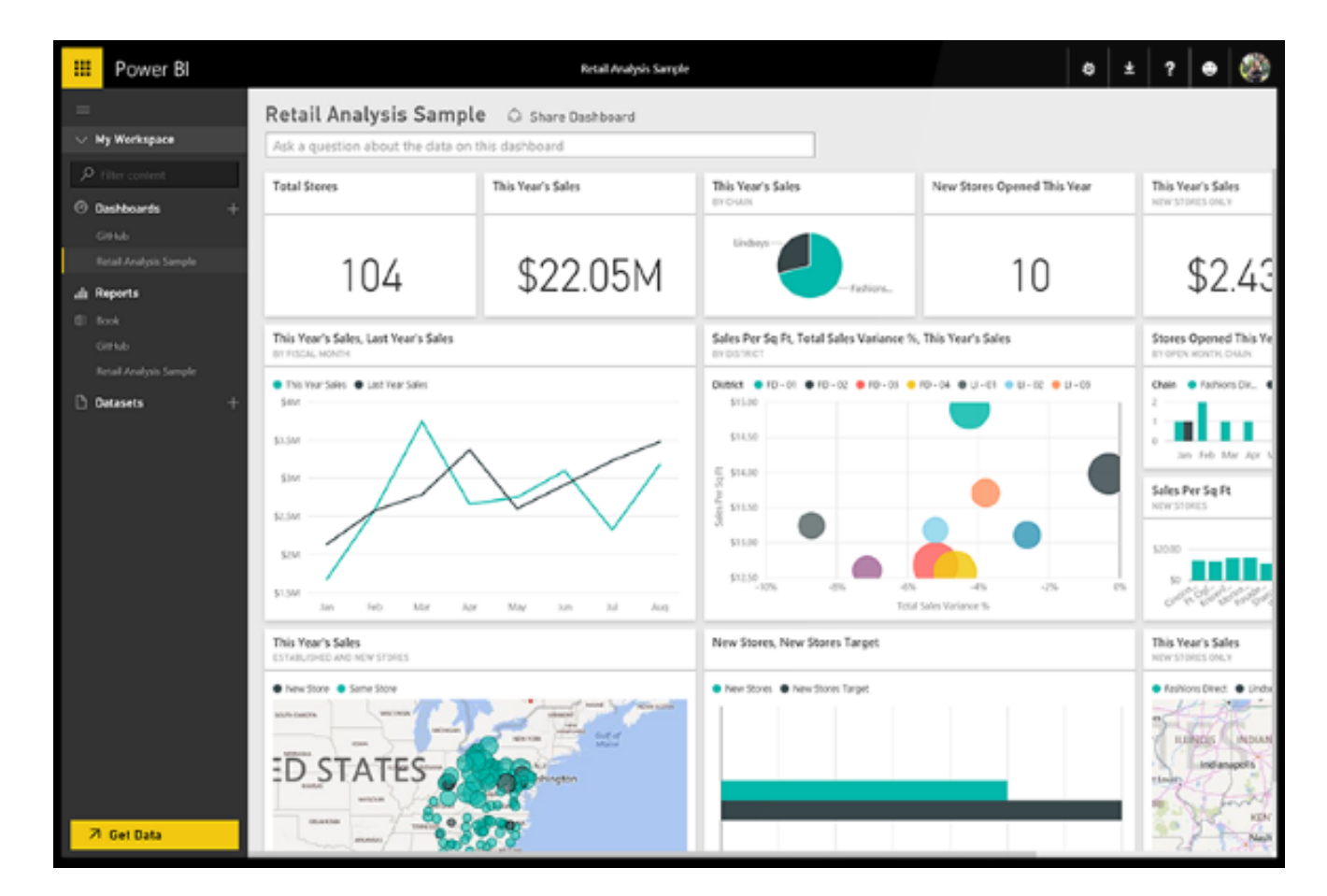

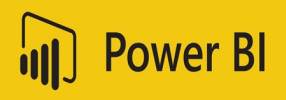

### Power BI Desktop - Introduction

- Free download that starts your Power Bl experience.
- Not an end user tool, but a power user and designer tool.
- Can be used to mash, model and design engaging experiences.
- Transform and clean data
- Design once and view anywhere

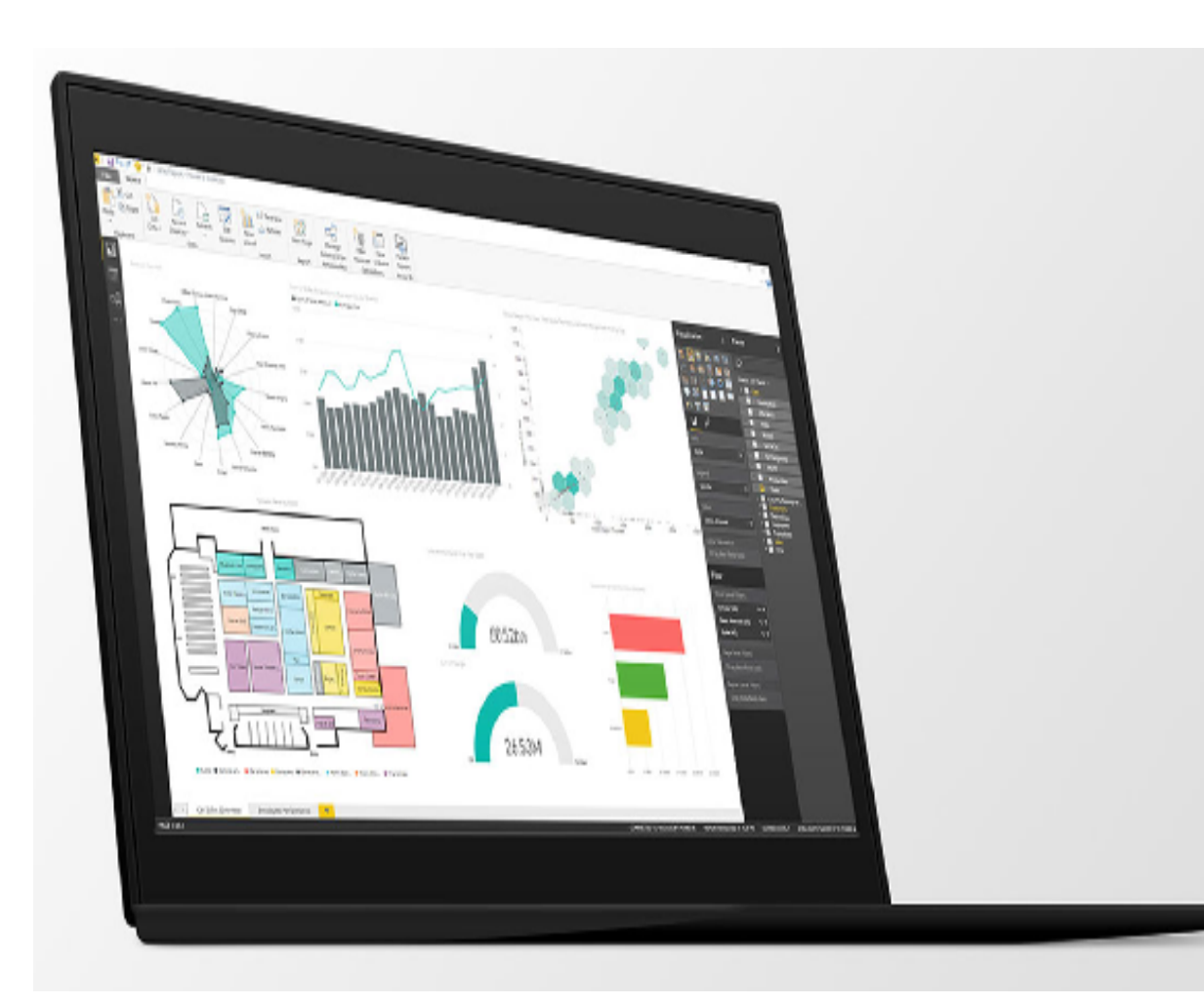

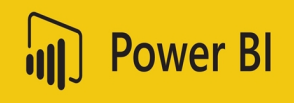

### Power BI Desktop – Hands On

- Before we start with the hands on exercise; download the data set that we will be using for creating visualizations in Power BI from the given link:
- <u>http://icts.ictp.it/Members/oayub/Lab%205%20-%20Canada.xlsx/view</u>
- Alternatively; you may use the other data set that can be accessed through the following link:
- http://icts.ictp.it/Members/oayub/Financial%20Sample.xlsx/view
- Or; you may use a data set of your choice.

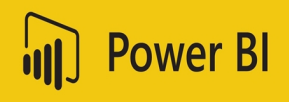

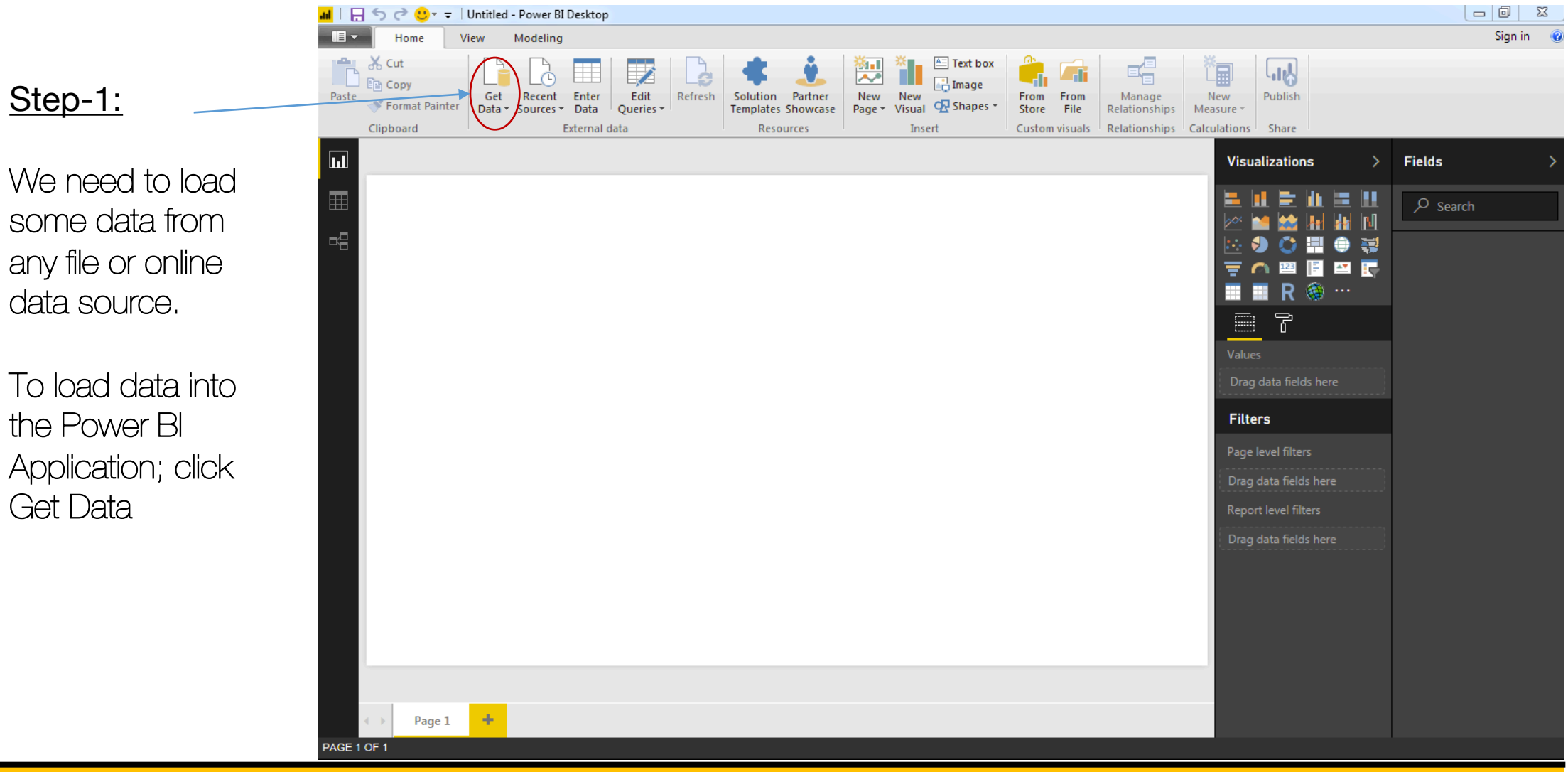

CODATA - RDA Advanced Workshops on IoT, Bioinformatics and Extreme Sources of Data

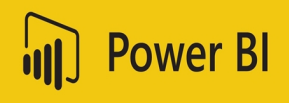

Step-2:

You will come across a dialog box with variety of options with different file types to load. Select the file type of your choice and proceed with "Connect"

In this case; we choose excel file

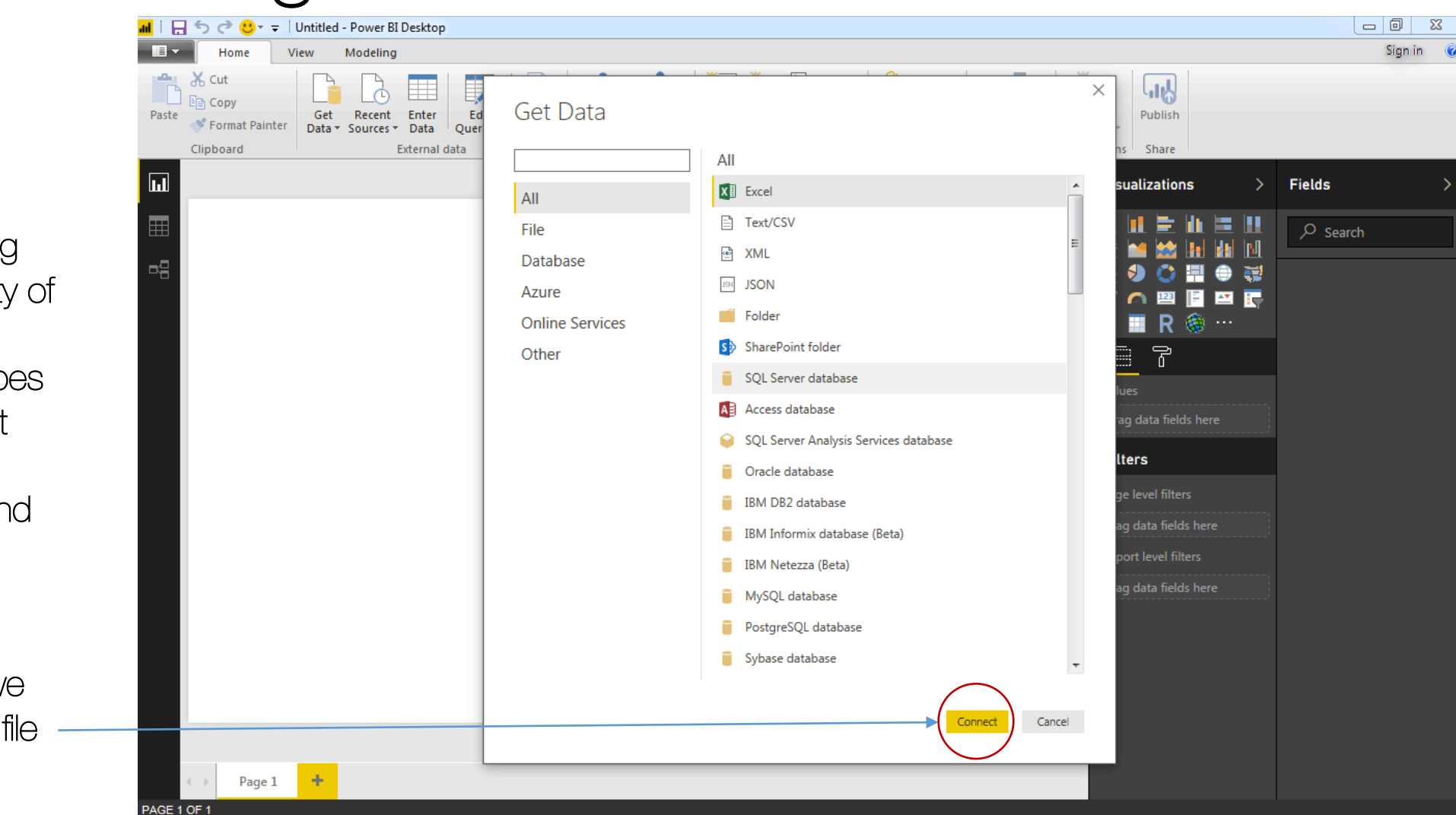

CODATA - RDA Advanced Workshops on IoT, Bioinformatics and Extreme Sources of Data

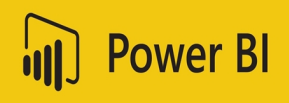

### Step-3:

You will come across a dialog box with variety of options with different file types to load. Select the file type of your choice and proceed with "Connect"

In this case; we choose excel file

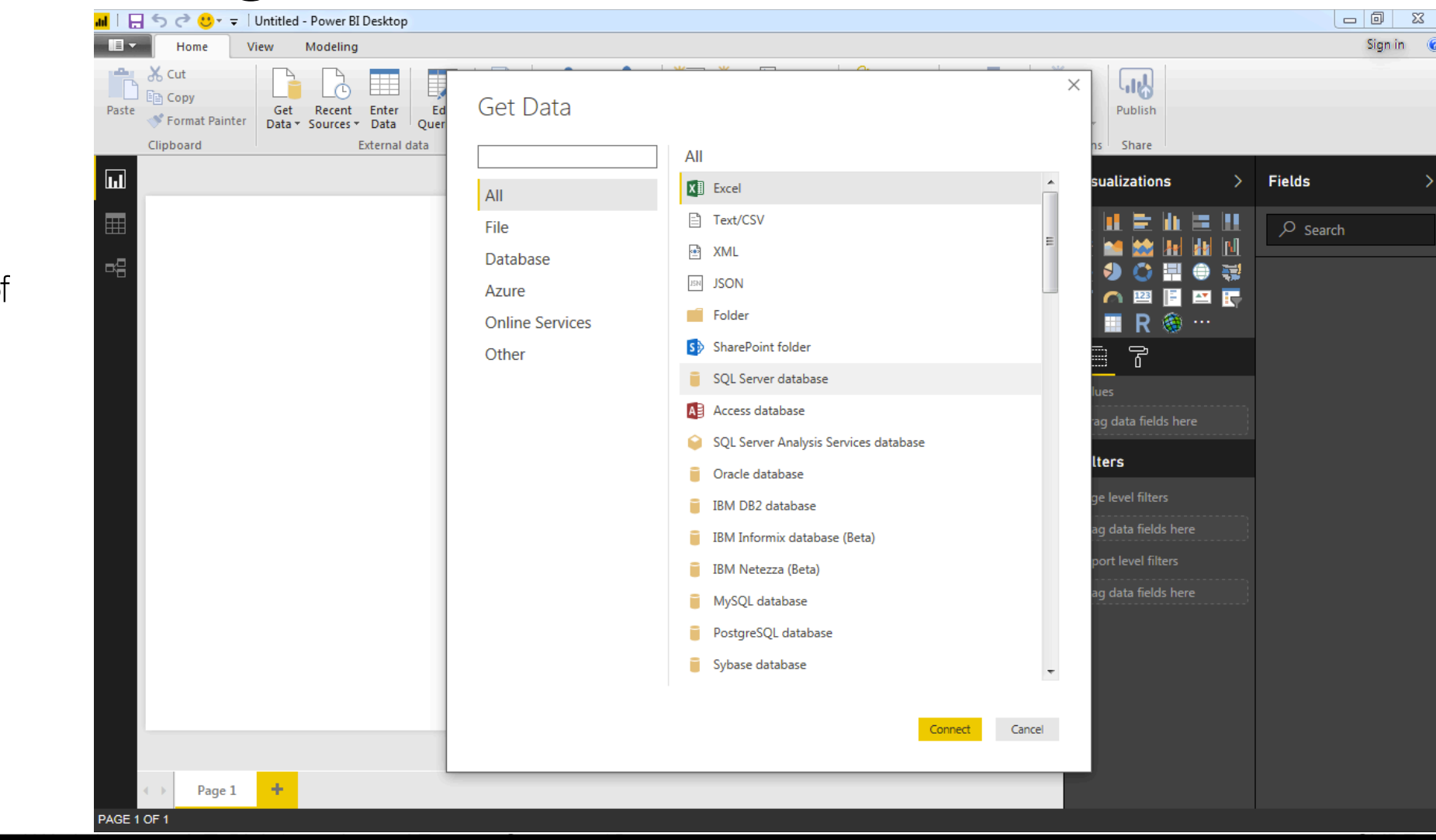

CODATA - RDA Advanced Workshops on 101, Bioinformatics and Extreme Sources of Data

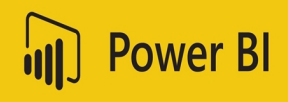

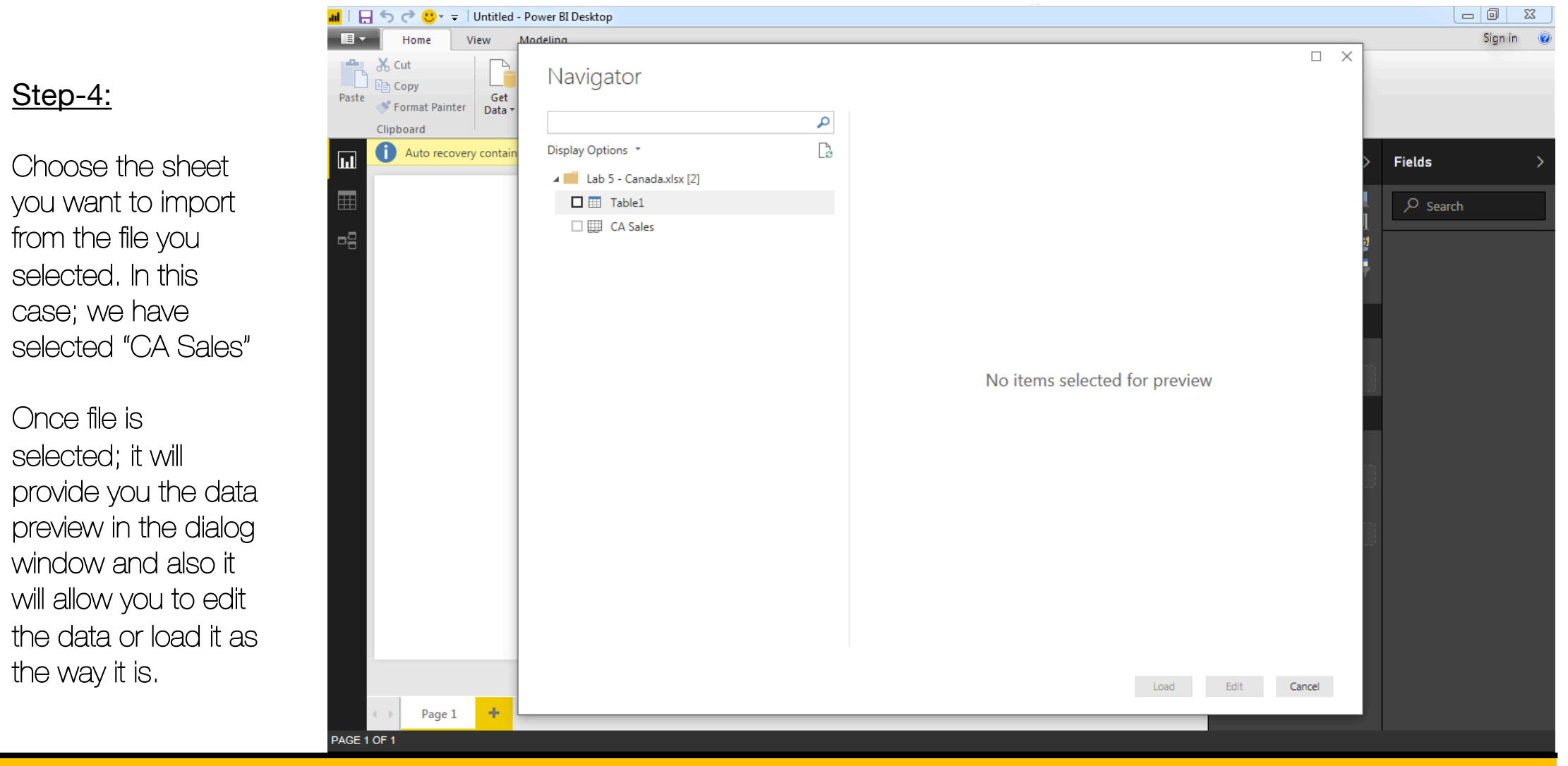

CODATA -RDA Advanced Workshops on IoT, Bioinformatics and Extreme Sources of Data

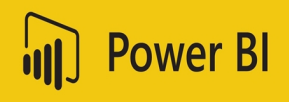

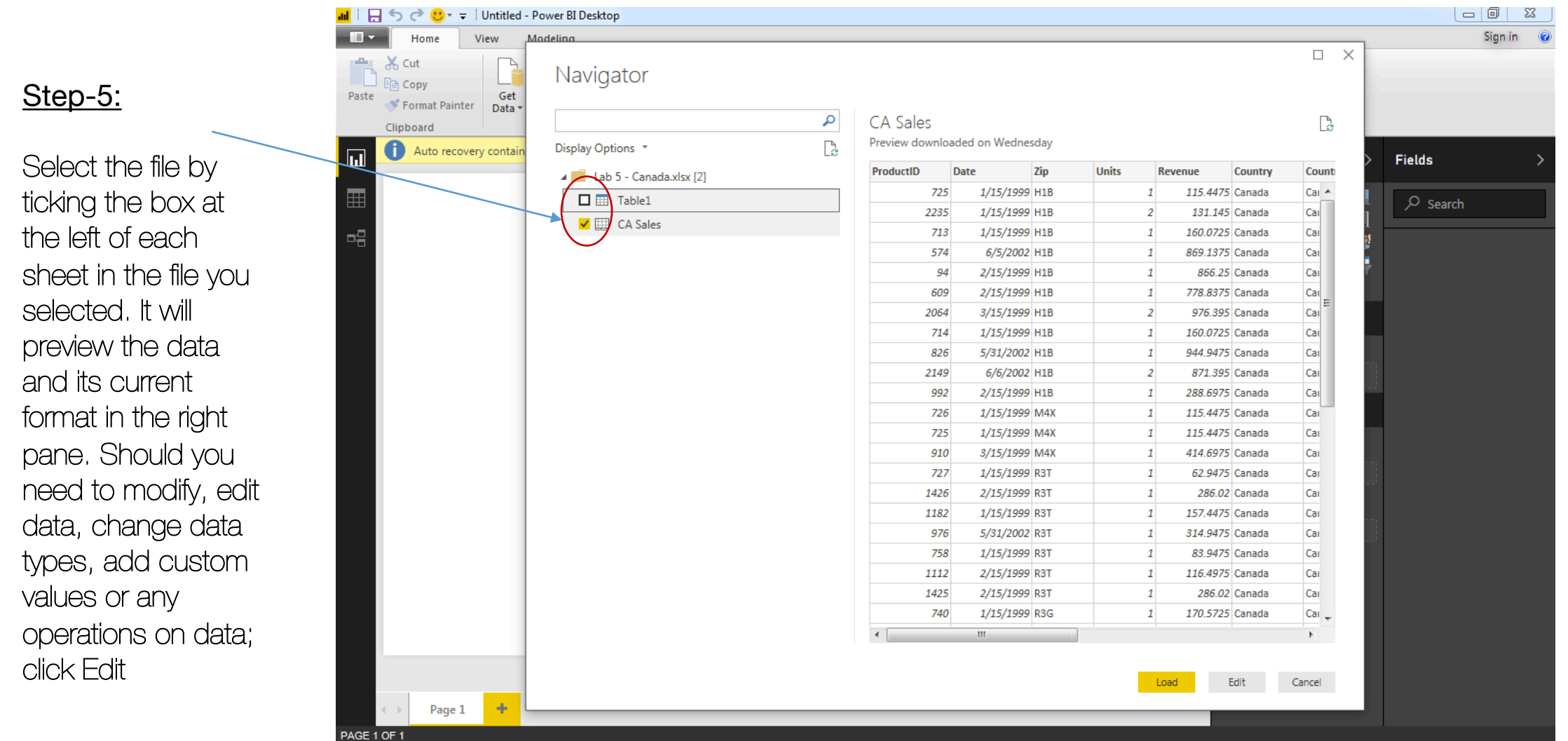

CODATA - RDA Advanced Workshops on IoT, Bioinformatics and Extreme Sources of Data

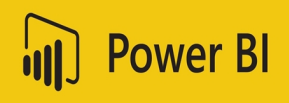

<u>Step-6:</u>

Choose the sheet you want to import from the file you selected. In this case; we have selected "CA Sales"

Once file is selected; it will provide you the data preview in the dialog window and also it will allow you to edit the data or load it as the way it is.

| Tione view has          |                         |    |                |               |       |       |            |          |        |          | - |
|-------------------------|-------------------------|----|----------------|---------------|-------|-------|------------|----------|--------|----------|---|
| Paste Copy<br>Paste Get | Navigator               |    |                |               |       |       |            |          |        |          |   |
| Clipboard               |                         | Q  | CA Sales       |               |       |       |            |          |        |          |   |
|                         | Display Options         |    | Preview downlo | aded on Wedne | esday |       |            |          | Lib    |          |   |
| Auto recovery contain   |                         | Lø | ProductID      | Date          | Zin   | Units | Revenue    | Country  | Count  | > Fields |   |
|                         | Lab 5 - Canada.xlsx [2] |    | 725            | 1/15/1990     | H1B   | Onica | 1 115 447  | 5 Canada | Cal    |          |   |
|                         | Table1                  |    | 2235           | 1/15/1999     | 9 H1B |       | 2 131.14   | 5 Canada | Cai    | Search   |   |
|                         | 🖌 🛄 CA Sales            |    | 713            | 1/15/1999     | 9 H1B |       | 1 160.072  | 5 Canada | Cai    | 1        |   |
|                         |                         |    | 574            | 6/5/2002      | 2 H1B |       | 1 869.1375 | 5 Canada | Cai    | 2        |   |
|                         |                         |    | 94             | 2/15/1999     | 9 H1B |       | 1 866.25   | 5 Canada | Cai    | 7        |   |
|                         |                         |    | 609            | 2/15/1999     | 9 H1B |       | 1 778.8375 | 5 Canada | Саг    |          |   |
|                         |                         |    | 2064           | 3/15/1999     | 9 H1B |       | 2 976.395  | 5 Canada | Cai    |          |   |
|                         |                         |    | 714            | 1/15/1999     | 9 H1B |       | 1 160.0725 | 5 Canada | Саг    | _        |   |
|                         |                         |    | 826            | 5/31/2002     | 2 H1B |       | 1 944.9475 | 5 Canada | Саг    |          |   |
|                         |                         |    | 2149           | 6/6/2002      | 2 H1B |       | 2 871.395  | 5 Canada | Саг    | 1        |   |
|                         |                         |    | 992            | 2/15/1999     | 9 H1B |       | 1 288.6975 | 5 Canada | Саг    | 14       |   |
| _                       |                         |    | 726            | 1/15/1999     | 9 M4X |       | 1 115.4475 | 5 Canada | Саг    |          |   |
| _                       |                         |    | 725            | 1/15/1999     | 9 M4X |       | 1 115.4475 | 5 Canada | Cai    |          |   |
| _                       |                         |    | 910            | 3/15/1999     | 9 M4X |       | 1 414.697  | 5 Canada | Cai    | - 64     |   |
|                         |                         |    | 727            | 1/15/1999     | 9 R3T |       | 1 62.9475  | 5 Canada | Саг    | 3        |   |
|                         |                         |    | 1426           | 2/15/1999     | 9 R3T |       | 1 286.02   | 2 Canada | Саг    |          |   |
| _                       |                         |    | 1182           | 1/15/1999     | 9 R3T |       | 1 157.4475 | 5 Canada | Саг    | m.       |   |
| _                       |                         |    | 976            | 5/31/2002     | 2 R3T |       | 1 314.9475 | 5 Canada | Cai    |          |   |
|                         |                         |    | 758            | 1/15/1999     | 9 R3T |       | 1 83.9475  | 5 Canada | Cai    |          |   |
| _                       |                         |    | 1112           | 2/15/1999     | 9 R3T |       | 1 116.4975 | 5 Canada | Cai    |          |   |
| _                       |                         |    | 1425           | 2/15/1999     | 9 R31 |       | 1 286.02   | 2 Canada | Cai    |          |   |
| _                       |                         |    | /40            | 1/15/1995     | 7 K3G |       | 1 1/0.572  | Canada   |        |          |   |
| _                       |                         |    | •              |               |       |       |            | $\frown$ | 4      |          |   |
|                         |                         |    |                |               |       |       |            |          |        |          |   |
|                         |                         |    |                |               |       |       | Load       | Edit     | Cancel |          |   |

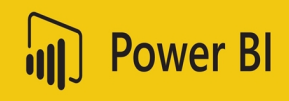

#### <u>Step-7:</u>

With the "Edit" mode; the editor allows you to change different properties of the data; change record values; add new values; execute queries and many other options as can be seen above at the pane. You may scroll through the other options as "transform", "Add Column" and "View"

|   | ul   🖯 🖯 🗸                    | Untitled - | Query Ed      | ditor                   | 2 3                    |                      | 1.00                                             |                                            |                  |                          |                                                                                                    | 45                                                     |                                            | ×                       |
|---|-------------------------------|------------|---------------|-------------------------|------------------------|----------------------|--------------------------------------------------|--------------------------------------------|------------------|--------------------------|----------------------------------------------------------------------------------------------------|--------------------------------------------------------|--------------------------------------------|-------------------------|
|   | Hom                           | e Transf   | orm           | Add Column              | View                   |                      |                                                  |                                            |                  |                          |                                                                                                    |                                                        |                                            | Q                       |
|   | Close & Nev<br>Apply * Source | v Recent   | Enter<br>Data | Data source<br>settings | Manage<br>Parameters • | Refresh<br>Preview * | Properties                                       | r<br>Choose Re<br>Columns <del>-</del> Col | move Keep Rows * | Remove<br>Rows ▼         | Split Group<br>Column + By<br>Split Sroup<br>Split Sroup<br>Split Sroup<br>Split Sroup<br>Split Sroup<br>Split Start Start | ype: Whole Numbe<br>e First Row as Hea<br>place Values | er • Im Merge Quer<br>ders • Im Append Que | ries ▼<br>eries ▼<br>ÆS |
| 1 | Close                         | New Query  |               | Data Sources            | Parameters             | 1                    | Query                                            | Manage Coll                                | umns Reduce      | Rows Sort                | Trans                                                                                                    | rorm                                                   | Combine                                    |                         |
|   | Queries [1]                   |            | < >           | < √ fx                  | = Table.T              | ransformC            | olumnTypes(#"Pro                                 | moted Headers"                             | ,{{"ProductID",  | , Int64.Type             | <pre>}, {"Date", type date]</pre>                                                                                                    | }, {"Zip", type                                        | e text}, {"Units",                         | ~                       |
|   |                               |            |               | 123 ProductID           | - 📰 Da                 | ite 🔽                | A <sup>B</sup> <sub>C</sub> Zip 1 <sup>2</sup> 3 | Units 🔽 1.2                                | 2 Revenue 🔄 💌    | A <sup>B</sup> C Country | ABC CountryZip                                                                                                    | A <sup>B</sup> <sub>C</sub> Province                   | A <sup>B</sup> <sub>C</sub> Product        | A <sup>B</sup> C Ca     |
|   | CA Sales                      |            | 1             |                         | 725                    | 1/15/1999            | H1B                                              | 1                                          | 115.4475         | Canada                   | CanadaH1B                                                                                                    | Quebec                                                 | Natura RP-13                               | Rui 🔺                   |
|   |                               |            | 2             |                         | 2235                   | 1/15/1999            | H1B                                              | 2                                          | 131.145          | Canada                   | CanadaH1B                                                                                                    | Quebec                                                 | Aliqui RP-32                               | Rui 😑                   |
|   |                               |            | 3             |                         | 713                    | 1/15/1999            | H1B                                              | 1                                          | 160.0725         | Canada                   | CanadaH1B                                                                                                    | Quebec                                                 | Natura RP-01                               | Rui                     |
|   |                               |            | 4             |                         | 574                    | 6/5/2002             | H1B                                              | 1                                          | 869.1375         | Canada                   | CanadaH1B                                                                                                    | Quebec                                                 | Maximus UC-39                              | Urt                     |
|   |                               |            | 5             |                         | 94                     | 2/15/1999            | H1B                                              | 1                                          | 866.25           | Canada                   | CanadaH1B                                                                                                    | Quebec                                                 | Abbas UM-21                                | Urt                     |
|   |                               |            | 6             |                         | 609                    | 2/15/1999            | H1B                                              | 1                                          | 778.8375         | Canada                   | CanadaH1B                                                                                                    | Quebec                                                 | Maximus UC-74                              | Urt                     |
|   |                               |            | 7             |                         | 2064                   | 3/15/1999            | H1B                                              | 2                                          | 976.395          | Canada                   | CanadaH1B                                                                                                    | Quebec                                                 | Currus UE-24                               | Urt                     |
|   |                               |            | 8             |                         | 714                    | 1/15/1999            | H1B                                              | 1                                          | 160.0725         | Canada                   | CanadaH1B                                                                                                    | Quebec                                                 | Natura RP-02                               | Rui                     |
|   |                               |            | 9             |                         | 826                    | 5/31/2002            | H1B                                              | 1                                          | 944.9475         | Canada                   | CanadaH1B                                                                                                    | Quebec                                                 | Natura UM-10                               | Urt                     |
|   |                               |            | 10            |                         | 2149                   | 6/6/2002             | H1B                                              | 2                                          | 871.395          | Canada                   | CanadaH1B                                                                                                    | Quebec                                                 | Victoria UE-02                             | Urt 🚽                   |
|   |                               |            | 11            | •                       |                        |                      |                                                  |                                            |                  |                          |                                                                                                    |                                                        |                                            | •                       |
|   |                               |            | 1             |                         |                        |                      |                                                  |                                            |                  |                          |                                                                                                    |                                                        |                                            |                         |
| L | 12 COLUMNS, 999               | + ROWS     |               |                         |                        |                      |                                                  |                                            |                  |                          |                                                                                                    | PR                                                     | EVIEW DOWNLOADED AT                        | 12:53 PM                |

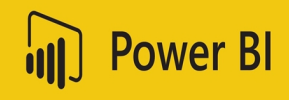

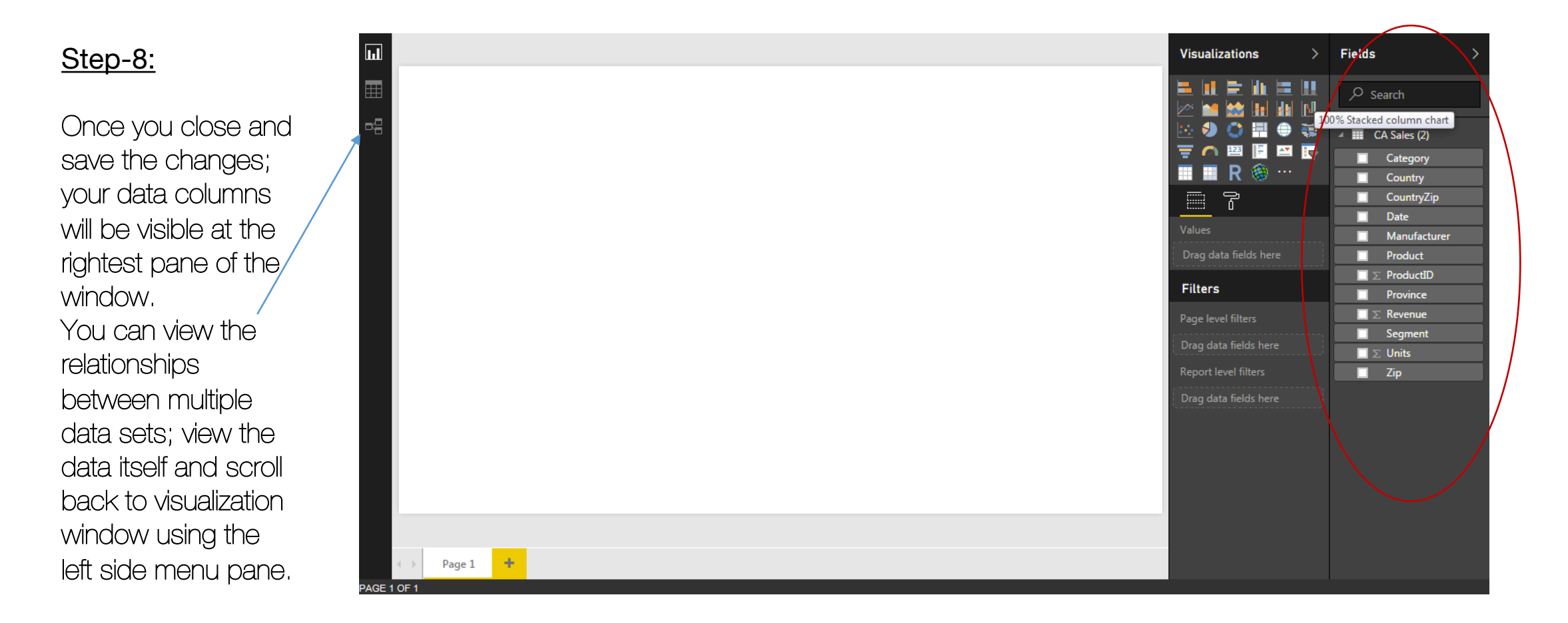

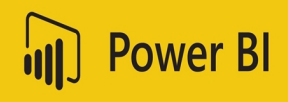

#### Step-9:

Drag one of the fields from the "Fields" section to the canvas and it will display the data it contains. Repeat the same procedure for another column and drag it to the existing column.

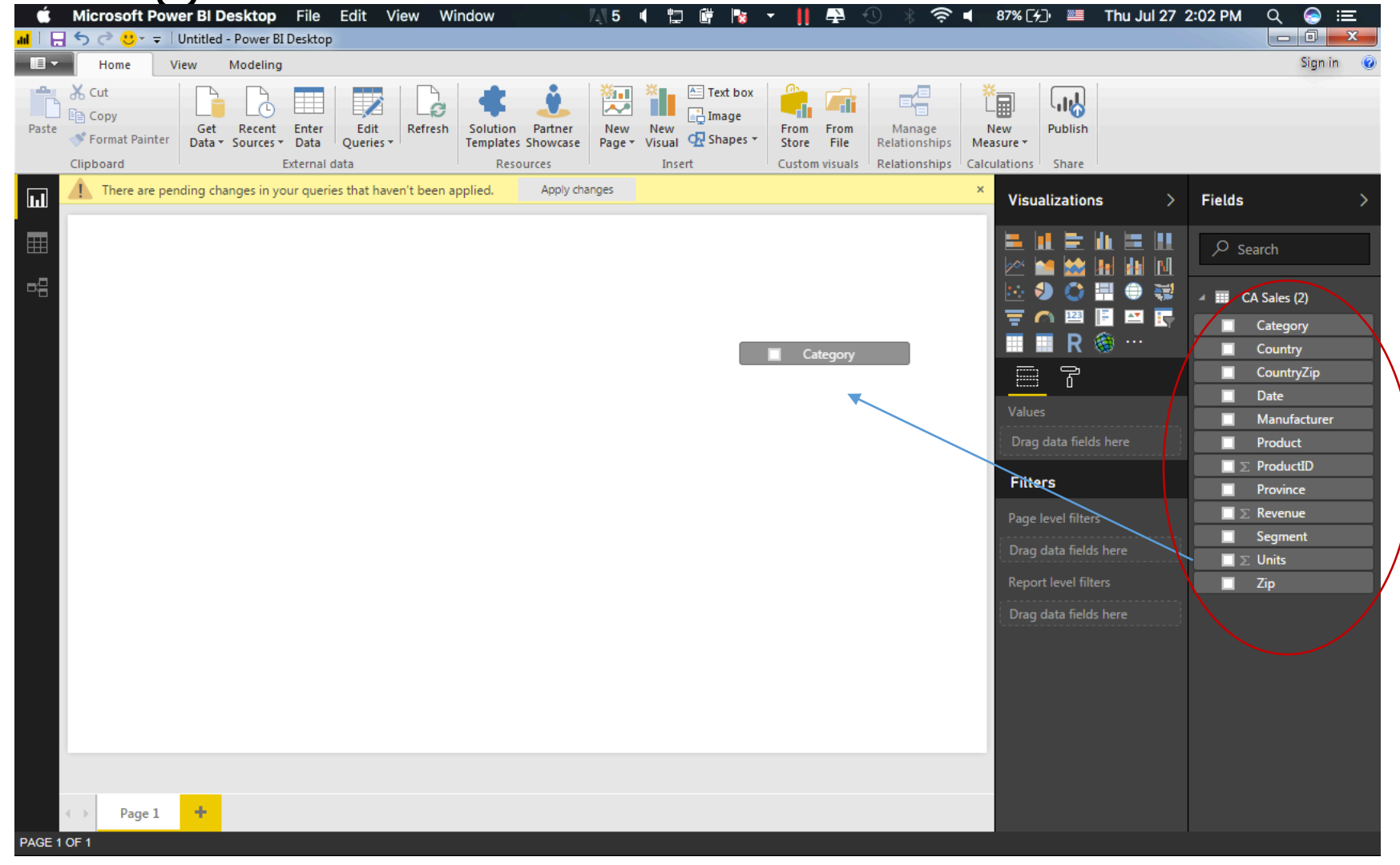

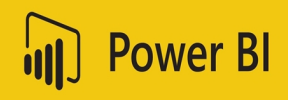

#### <u>Step- 10:</u>

Drag one of the fields from the "Fields" section to the canvas and it will display the data it contains. Repeat the same procedure for another column and drag it to the existing column.

You can change the data text size and color by using the menu below visualizations

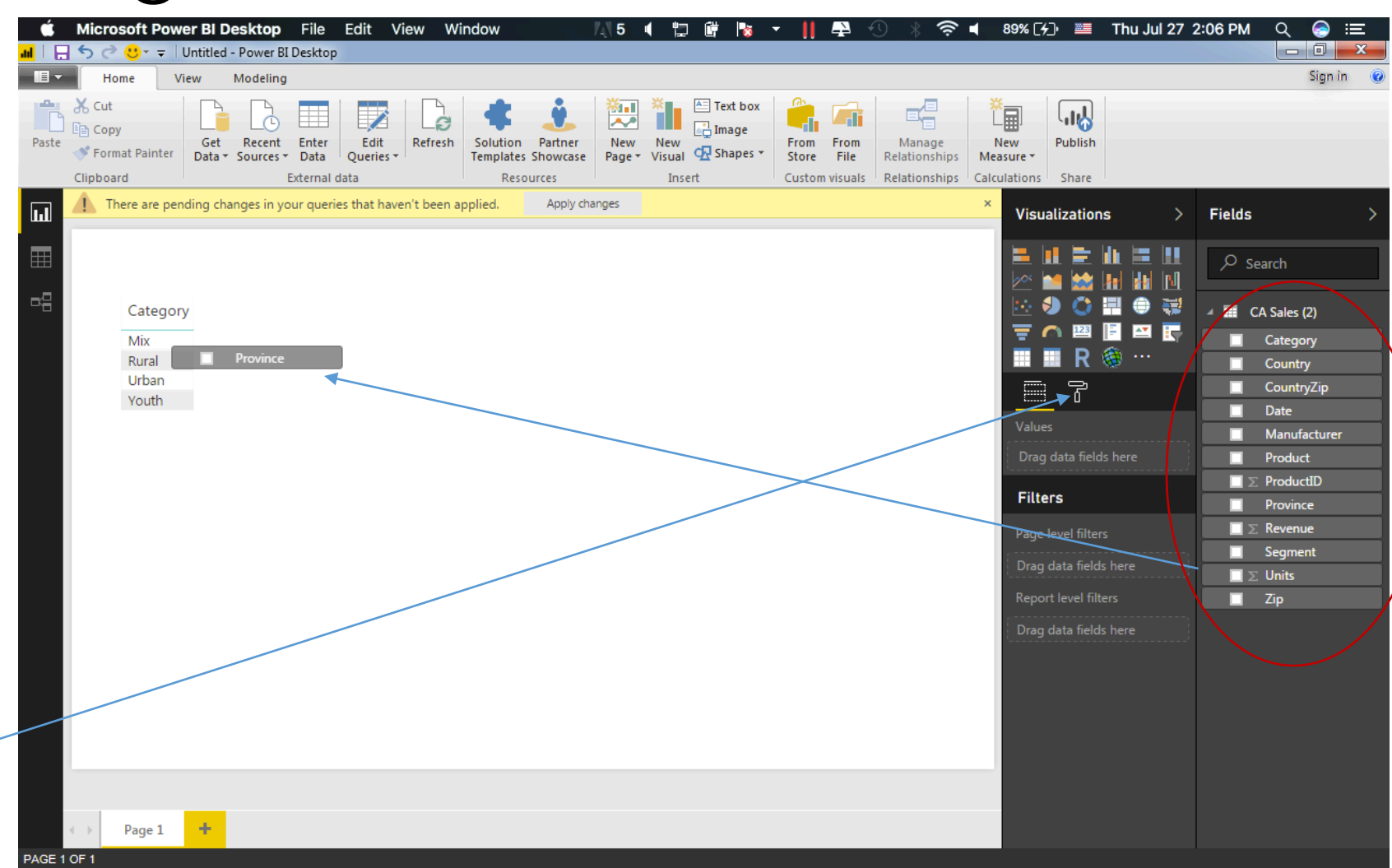

CODATA - RDA Advanced Workshops on IoT, Bioinformatics and Extreme Sources of Data

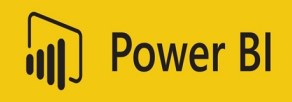

#### <u>Step- 11:</u>

Similarly, following the same procedure; drag more fields from the "Fields" area onto the existing field area. If you drop them somewhere else on the canvas, they would plot individually as a unit parameter and will not contribute to the group plotting.

| <b>5</b> 0 | 🙂 - 🖛 🛛 Ur       | ntitled - Powe            | er BI V                                    | /isual to        | ols          |                                    |                    |               |                                    |                         |                         |                                          |                                  |                  |       |             |              | ×        |
|------------|------------------|---------------------------|--------------------------------------------|------------------|--------------|------------------------------------|--------------------|---------------|------------------------------------|-------------------------|-------------------------|------------------------------------------|----------------------------------|------------------|-------|-------------|--------------|----------|
| Ho         | me Viev          | w Mode                    | ling Format                                | t Da             | ata / Drill  |                                    |                    |               |                                    |                         |                         |                                          |                                  |                  |       |             | Sign         | in 🤅     |
| Clipboa    | y<br>nat Painter | Get Rece<br>Data ▼ Source | ent Enter<br>ces + Data Q<br>External data | Edit<br>ueries + | Refresh      | Solution<br>Templates SI<br>Resour | Partner<br>howcase | New<br>Page * | New<br>Visual C Shapes *<br>Insert | From<br>Store<br>Custom | From<br>File<br>visuals | Manage<br>Relationships<br>Relationships | New<br>Measure +<br>Calculations | Publish<br>Share |       |             |              |          |
| Th         | nere are pendi   | ing changes i             | in your queries t                          | hat have         | en't been ap | plied.                             | Apply cha          | inges         |                                    |                         |                         |                                          | × Visu                           | alization        | s >   | Fields      | ;            | >        |
|            |                  |                           |                                            |                  |              |                                    |                    |               |                                    |                         |                         |                                          |                                  | 1_9 199_ 1       | ·     | _           |              |          |
|            | -                |                           |                                            |                  | _            |                                    |                    |               |                                    |                         |                         |                                          |                                  |                  |       | <u>و</u> مر | Search       |          |
| 1 1        |                  |                           |                                            |                  | _            |                                    |                    |               | E2 ····                            |                         |                         |                                          |                                  |                  |       |             | $\sim$       |          |
|            | Category         | Province                  | Revenue                                    | Year             | Quarter      | Month                              | Day                |               | ^                                  |                         |                         |                                          |                                  | 🤊 <u>O</u>       | = = = | -           | CA Sales (2) |          |
|            | Mix              | Alberta                   | 99.70                                      | 1999             | Qtr 1        | January                            | 15                 |               |                                    |                         |                         |                                          | ≡                                | <u> </u>         | 🖹 🔛 💽 |             | Category     |          |
|            | Mix              | Alberta                   | 351.64                                     | 1999             | Qtr 1        | March                              | 15                 |               |                                    |                         |                         |                                          |                                  | 🔲 R 🕴            | 🎯 ··· |             | Country      |          |
|            | Mix              | Alberta                   | 493.39                                     | 9 1999           | Qtr 2        | June                               | 15                 |               |                                    |                         |                         |                                          |                                  | ; 2              | A 1   |             |              |          |
|            | Mix              | Alberta                   | 439.79                                     | 9 1999           | Qtr 3        | July                               | 15                 |               |                                    |                         |                         |                                          |                                  | 5 O              | we l  |             | Date         | <u> </u> |
|            | Mix              | Alberta                   | 251.95                                     | 5 1999           | Qtr 4        | October                            | 15                 |               |                                    |                         |                         |                                          | Valu                             |                  |       |             | M            | <u> </u> |
|            | Mix              | Alberta                   | 537.97                                     | 7 1999           | Qtr 4        | November                           | 15                 |               |                                    |                         |                         |                                          | (                                |                  |       |             | Manufacture  | r        |
|            | Mix              | Alberta                   | 99.70                                      | 1999             | Qtr 4        | December                           | 15                 |               |                                    |                         |                         |                                          | Cate                             | gory             |       |             | Product      |          |
|            | Mix              | Alberta                   | 244.07                                     | 7 2000           | Qtr 1        | January                            | 28                 |               |                                    |                         |                         |                                          | Prov                             | ince             |       |             | ∑ ProductID  |          |
|            | Mix              | Alberta                   | 209.95                                     | 5 2000           | Qtr 1        | February                           | 2                  |               |                                    |                         |                         |                                          | Reve                             | nue              |       | ✓           | Province     |          |
|            | Mix              | Alberta                   | 251.95                                     | 5 2000           | Qtr 1        | February                           | 29                 |               | - I                                |                         |                         |                                          |                                  |                  |       | V           | ∑ Revenue    |          |
|            | Mix              | Alberta                   | 280.82                                     | 2 2000           | Qtr 2        | April                              | 17                 |               |                                    |                         |                         |                                          | Date                             |                  |       |             | Segment      |          |
|            | Mix              | Alberta                   | 744.98                                     | 3 2000           | Qtr 2        | May                                | 11                 |               |                                    |                         |                         |                                          | Yea                              | ır               |       |             | S Unite      |          |
|            | Mix              | Alberta                   | 283.45                                     | 5 2000           | Qtr 2        | May                                | 30                 |               | ←                                  |                         |                         |                                          | Qu                               | arter            | ×     |             |              | —        |
|            | Mix              | Alberta                   | 283.45                                     | 5 2000           | Qtr 2        | June                               | 22                 |               |                                    |                         |                         |                                          | Mo                               | onth             |       |             | Ζιр          |          |
|            | Mix              | Alberta                   | 215.20                                     | 2000             | Qtr 3        | July                               | 12                 |               |                                    |                         |                         |                                          | Da                               | <b>y</b>         |       |             |              |          |
|            | Mix              | Alberta                   | 104.95                                     | 5 2000           | Qtr 3        | August                             | 17                 |               |                                    |                         |                         |                                          | · · · · · ·                      |                  |       |             |              |          |
|            | Mix              | Alberta                   | 288.70                                     | 2000             | Qtr 4        | October                            | 31                 |               |                                    |                         |                         |                                          | Filt                             | ers              |       |             |              |          |
|            | Mix              | Alberta                   | 209.95                                     | 5 2001           | Qtr 1        | January                            | 15                 |               |                                    |                         |                         |                                          |                                  |                  |       |             |              |          |
|            | Mix              | Alberta                   | 209.90                                     | 2001             | Qtr 1        | February                           | 13                 |               |                                    |                         |                         |                                          | Visu                             | al level filte   |       |             |              |          |
|            | Total            | Alborta                   | 34,116,215.91                              | 2001             | O+r 1        | February                           | 1.4                |               | ~                                  |                         |                         |                                          | Cate                             | egory(All)       |       |             |              |          |
|            |                  |                           |                                            |                  |              |                                    |                    |               |                                    |                         |                         |                                          | Dat                              |                  |       |             |              |          |
|            |                  |                           |                                            |                  |              |                                    |                    |               |                                    |                         |                         |                                          | Dat                              |                  | AUN   |             |              |          |
|            |                  |                           |                                            |                  |              |                                    |                    |               |                                    |                         |                         |                                          | Dat                              | e - Month(/      | All)  |             |              |          |
| •          | Page 1           | +                         |                                            |                  |              |                                    |                    |               |                                    |                         |                         |                                          | Dat                              | e - Quarter      | (AII) |             |              |          |

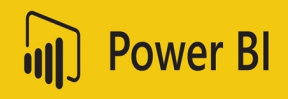

#### <u>Step- 12:</u>

With the data selected on the canvas; you may click on the first visualization option and it will transform the table into a simple bar chart.

You may choose to plot it differently either as stacked bar chart, line chart, pie chart or any other type; is solely your own choice to try.

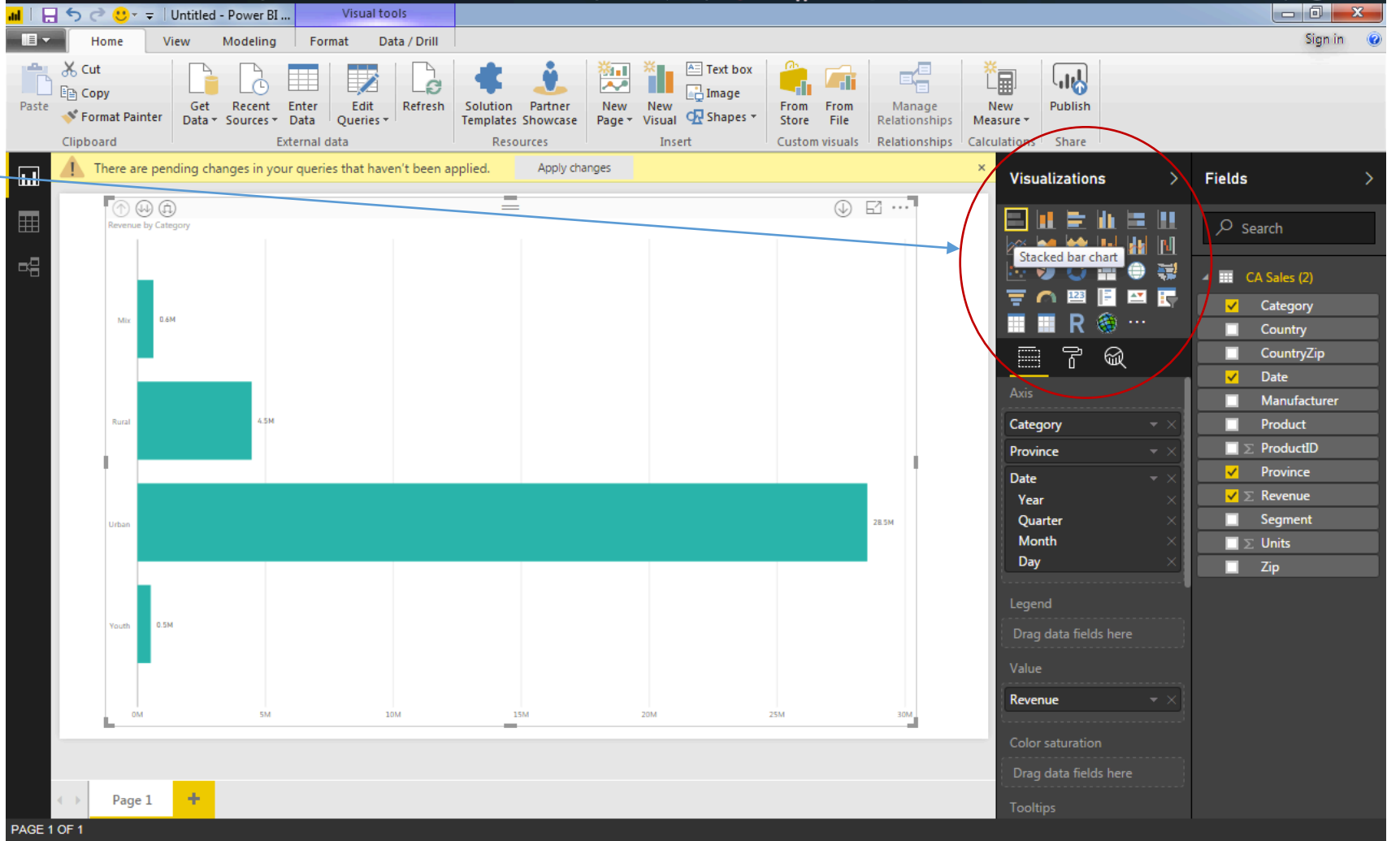

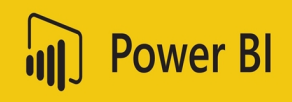

### <u>Step- 13:</u>

Since you selected to plot revenue by different provinces, in different years and by different categories; the single plot allows you to scroll through the other visuals in the same plot. Click on the double down arrow to scroll between different views for the parameters mentioned

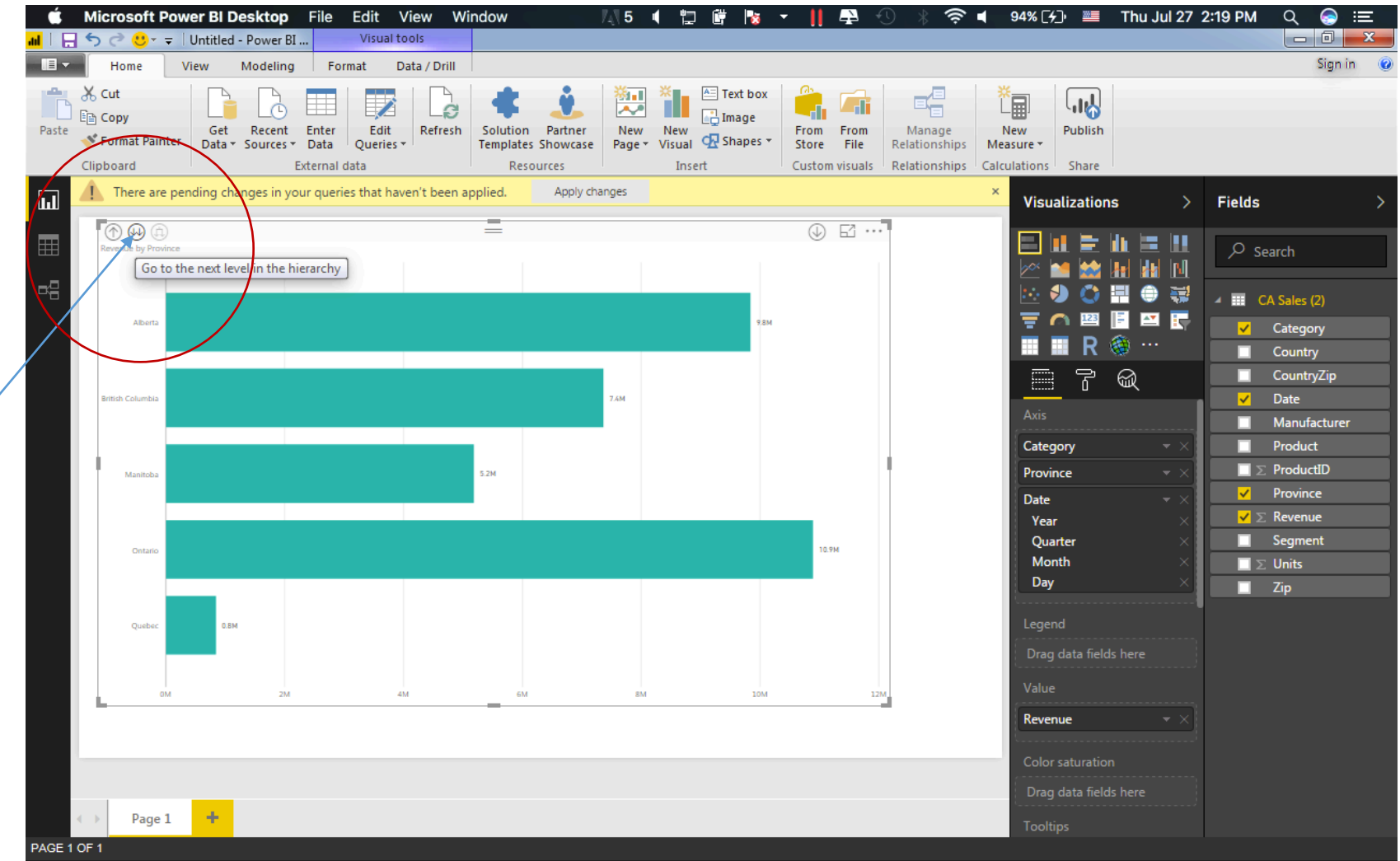

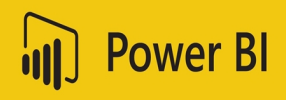

### <u>Step- 14:</u>

You can even view the data associated to the plot by clicking on the right most option that appears if you hover on the visualization; Select "See Data" and it will open a new tab below the visualization that will contain the data figures plotted above in the graph.

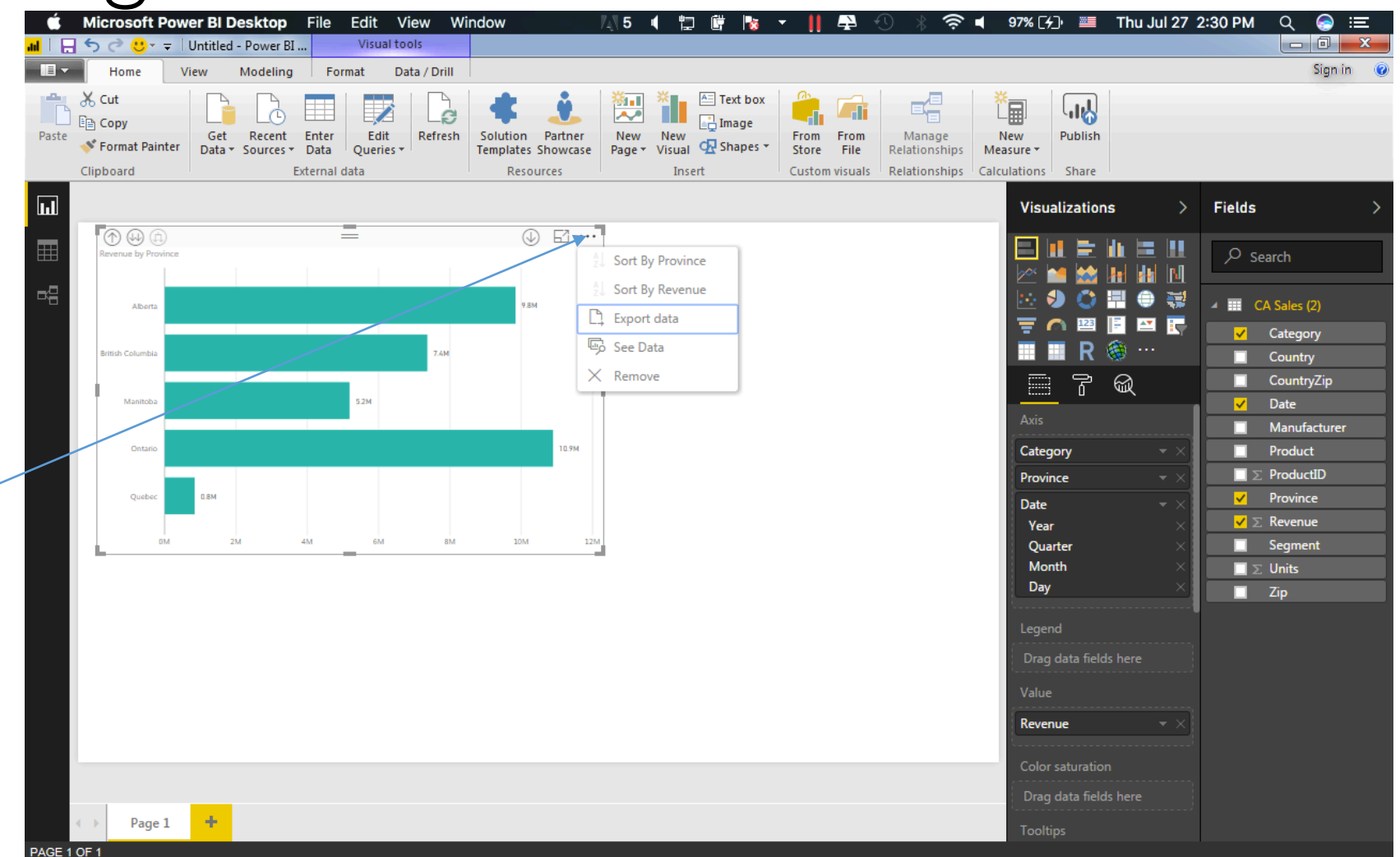

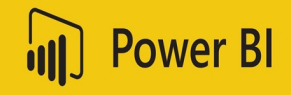

### <u>Step- 15:</u>

Changing the axis style, line color, points on the canvas, font-size, font-style and height of the graph or visualization can be accustomed according to users' choice. Simply click on the "Format" icon below the visualization types and you will get access to all features

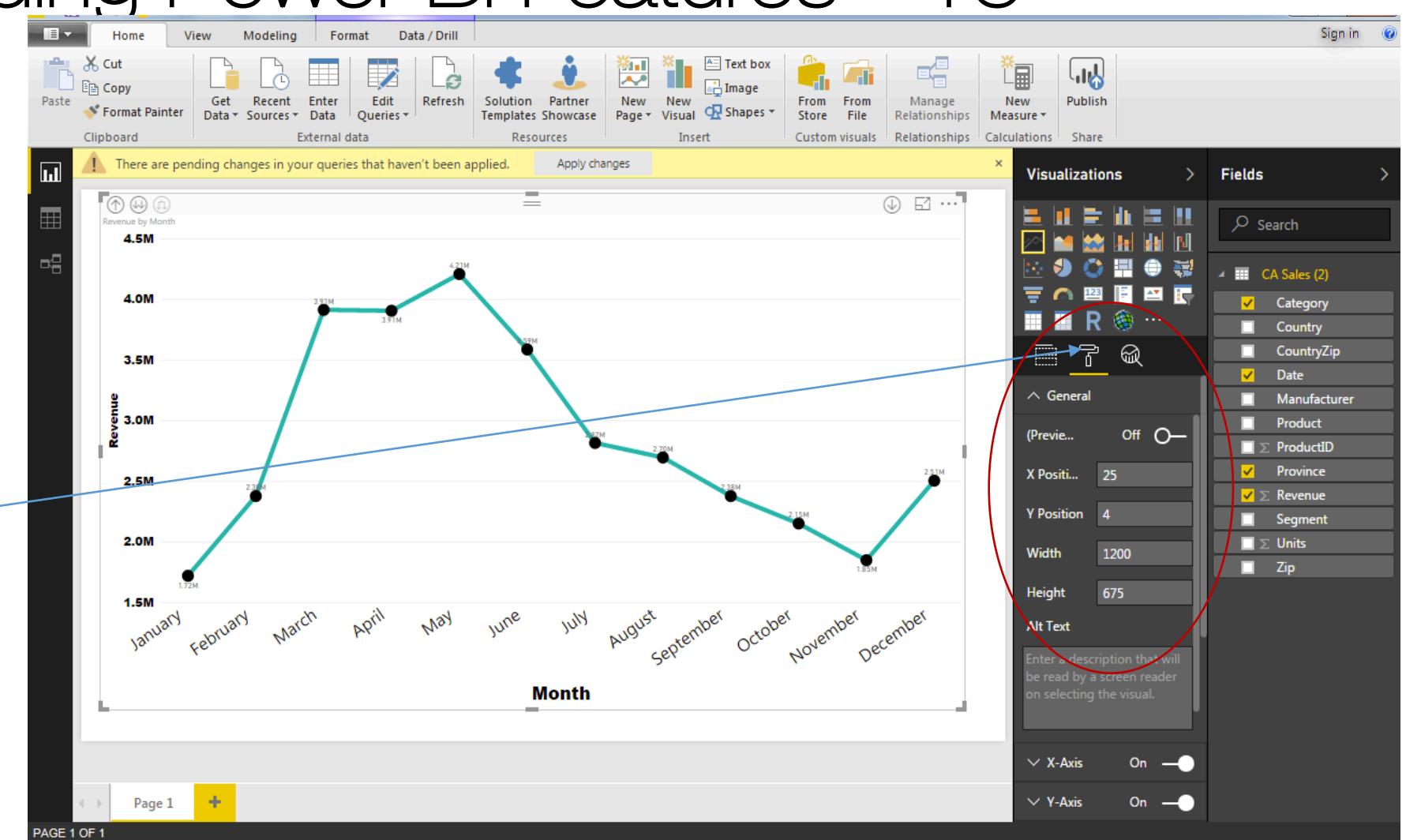

CODATA - RDA Advanced Workshops on IoT, Bioinformatics and Extreme Sources of Data

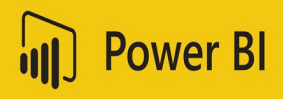

### <u>Step- 16:</u>

Alternative method to plot something is by selecting on the type of visual you want to plot; It will plot a vague or dim visual representing the prototype of actual visual. Now you may choose the field from the "Fields" section and drop on the visual to generate an actual visual based on the data.

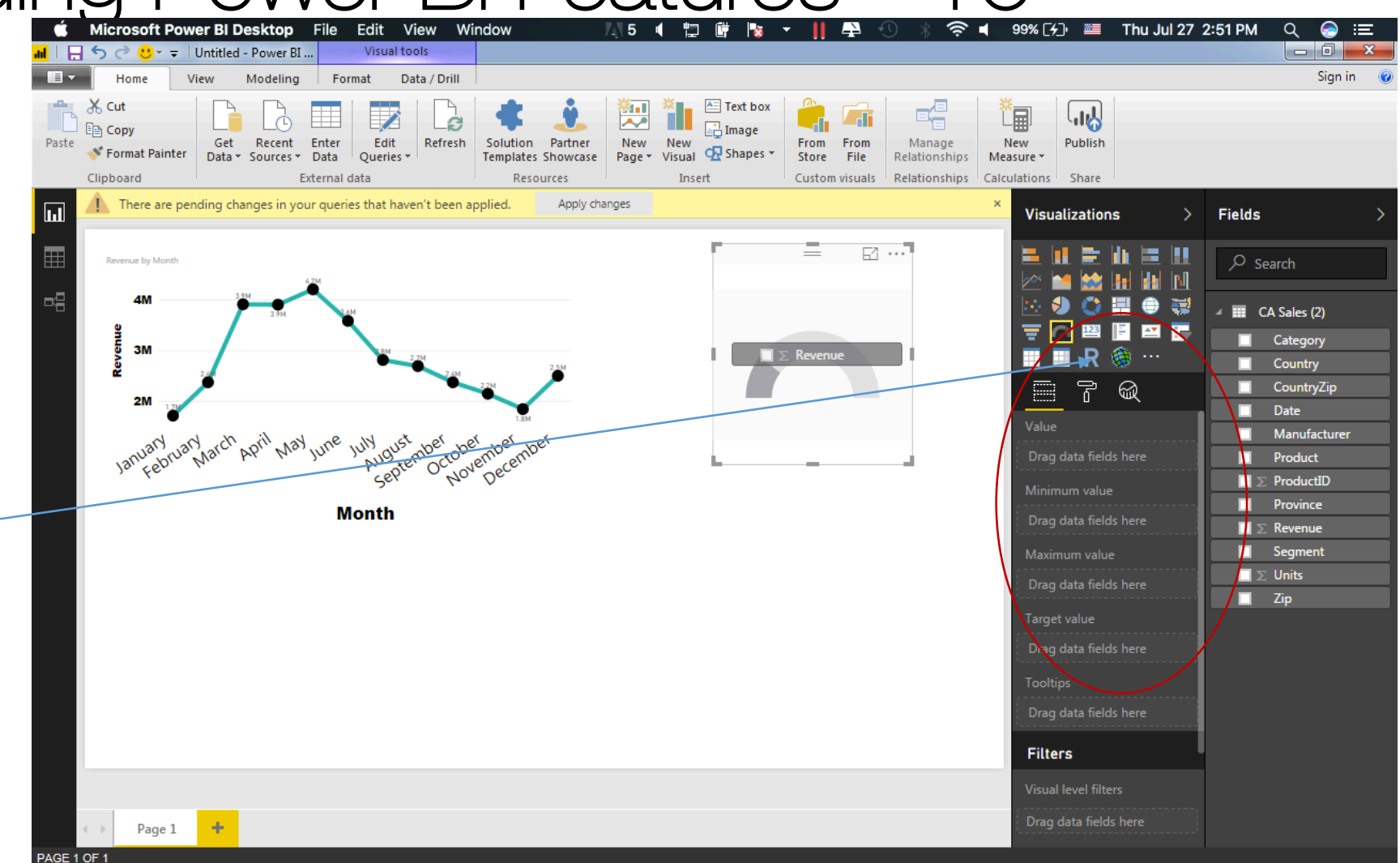

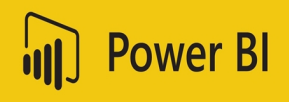

<u>Step- 17:</u>

Experiment yourself by creating new visualizations, adding new categories of data and varying between different types for same data set. If you fall short of space on the first page, you an always create additional pages by clicking on the + button and rename them by your choice

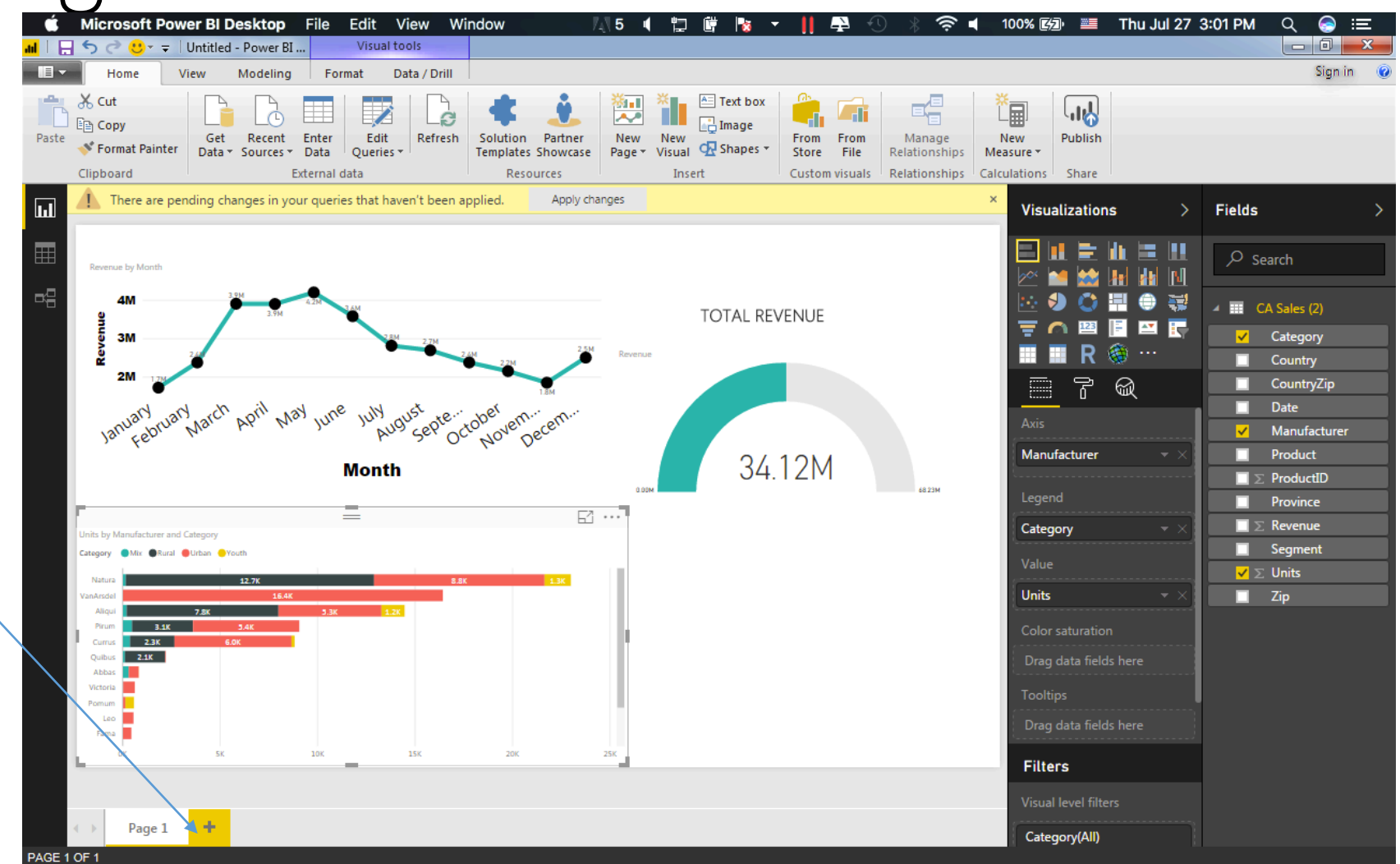

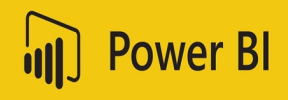

<u>Step- 18:</u>

Now that we have done some of the visualizations and we would like to export them or use them in our reports; click on "Publish".

It will ask you to save your project as ".pbix" extension. Name your project and save it on your local disk.

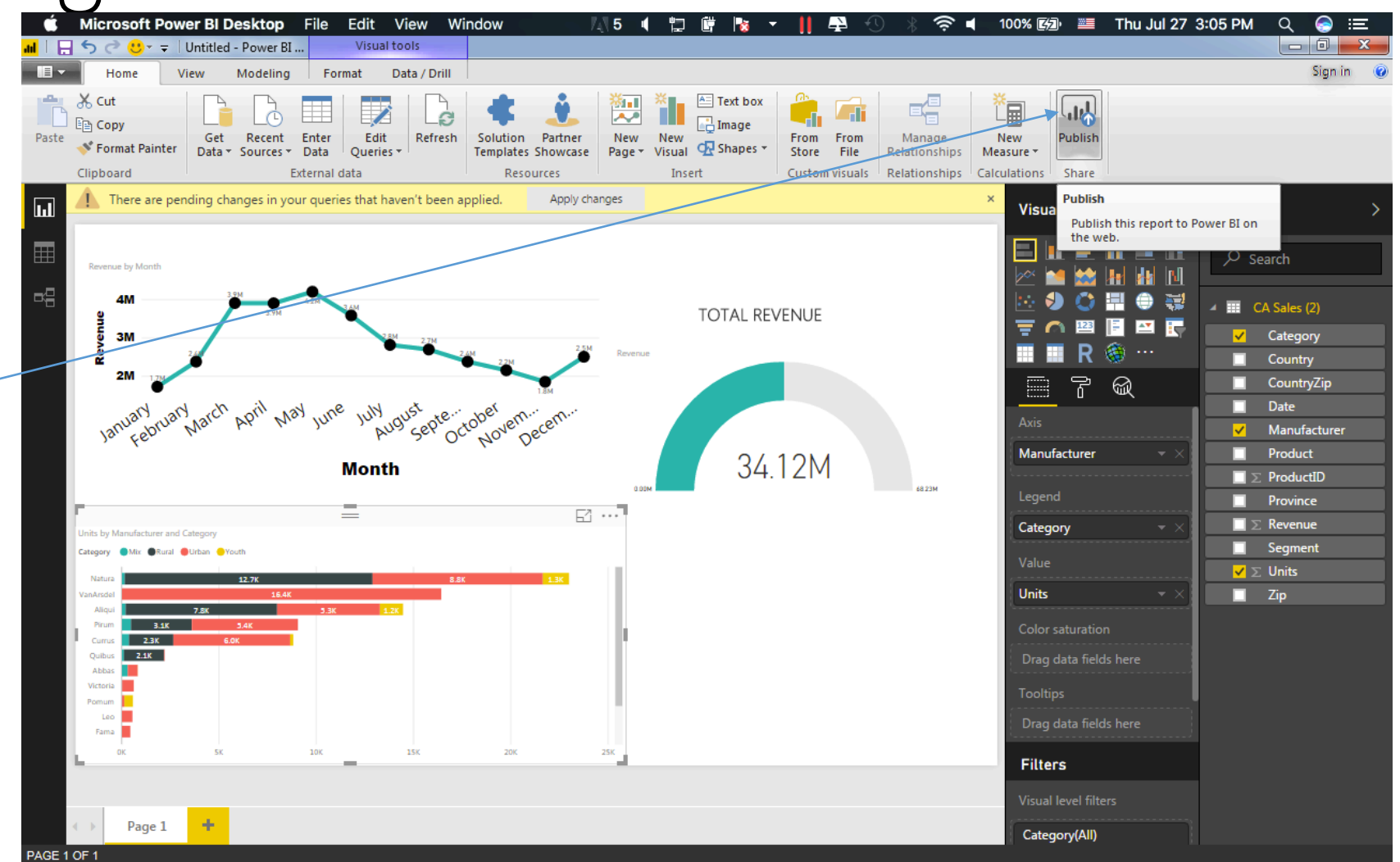

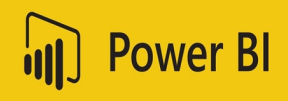

<u>Step- 19:</u>

Upon saving your file, a new dialog box will appear asking you to enter your sign in information to Microsoft Power BI Pro version (cloud version) of the same product.

To sign in; please enter the information in the next slide:

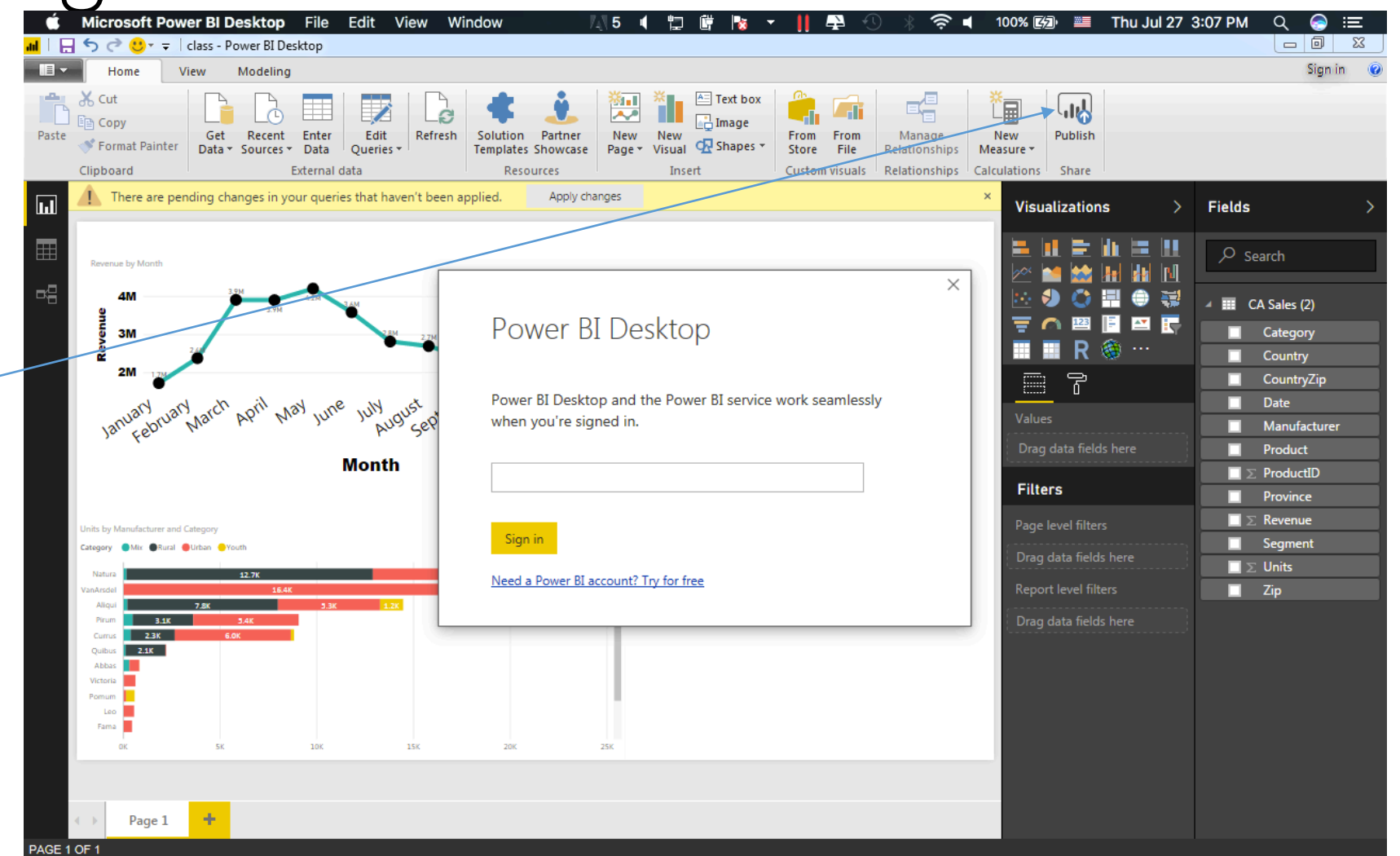

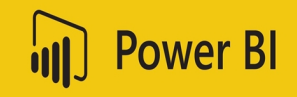

### Power BI Pro Accounts (Cloud Access) for ICTP Codata Workshop

| Username                         | Password   |
|----------------------------------|------------|
| ictp01@omerayoub.onmicrosoft.com | Codata2017 |
| ictp02@omerayoub.onmicrosoft.com | Codata2017 |
| ictp03@omerayoub.onmicrosoft.com | Codata2017 |
| ictp04@omerayoub.onmicrosoft.com | Codata2017 |
|                                  |            |
| ictp50@omerayoub.onmicrosoft.com | Codata2017 |

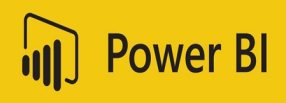

<u>Step- 21:</u>

Using the information provided in the above slide; login through this window to access live cloud based version of your visualization

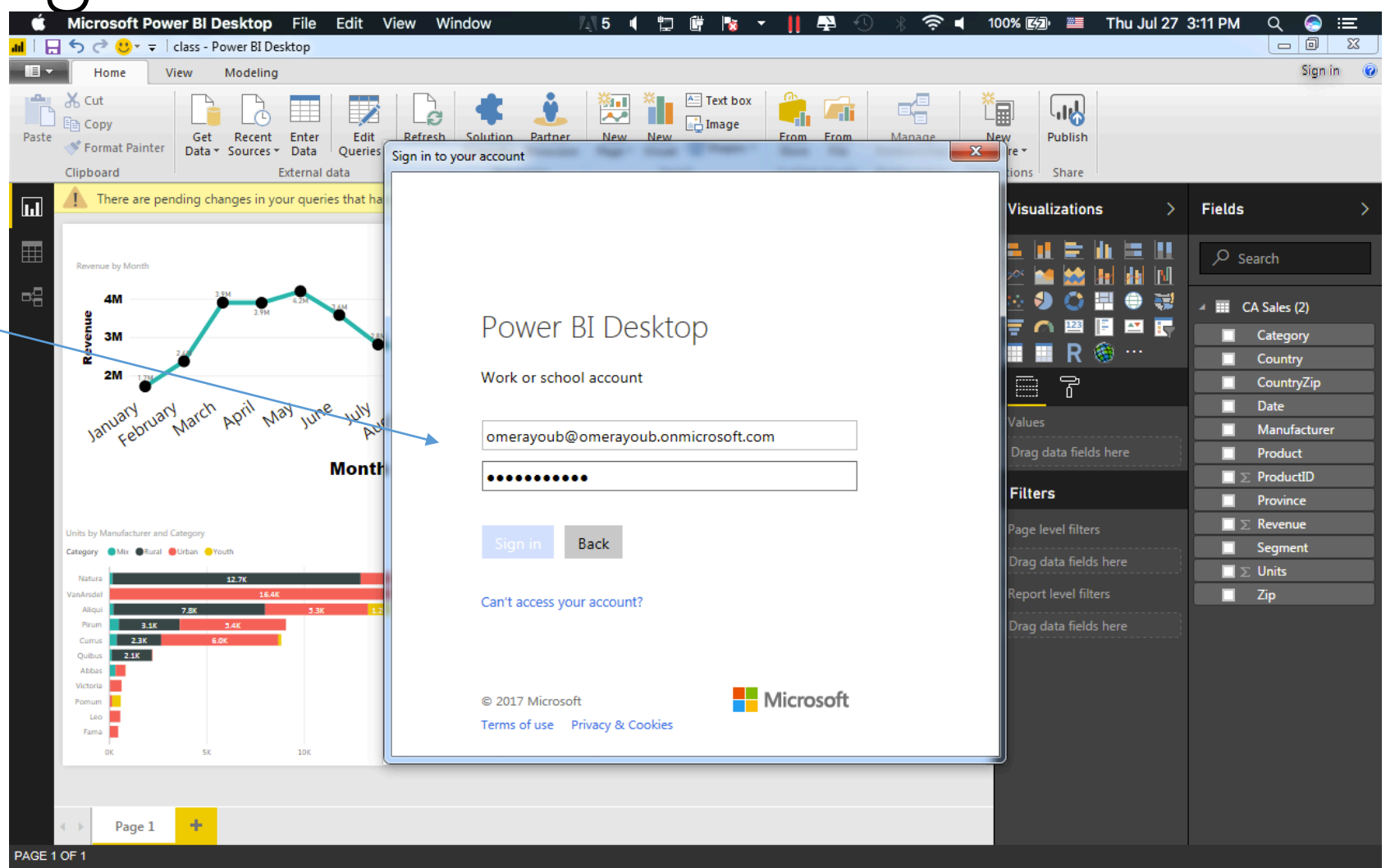

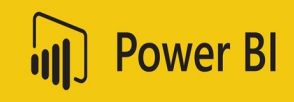

<u>Step- 22:</u>

You will be asked to select the workspace where you want to save and publish your visualizations. Select the default "My Workspace" and proceed further.

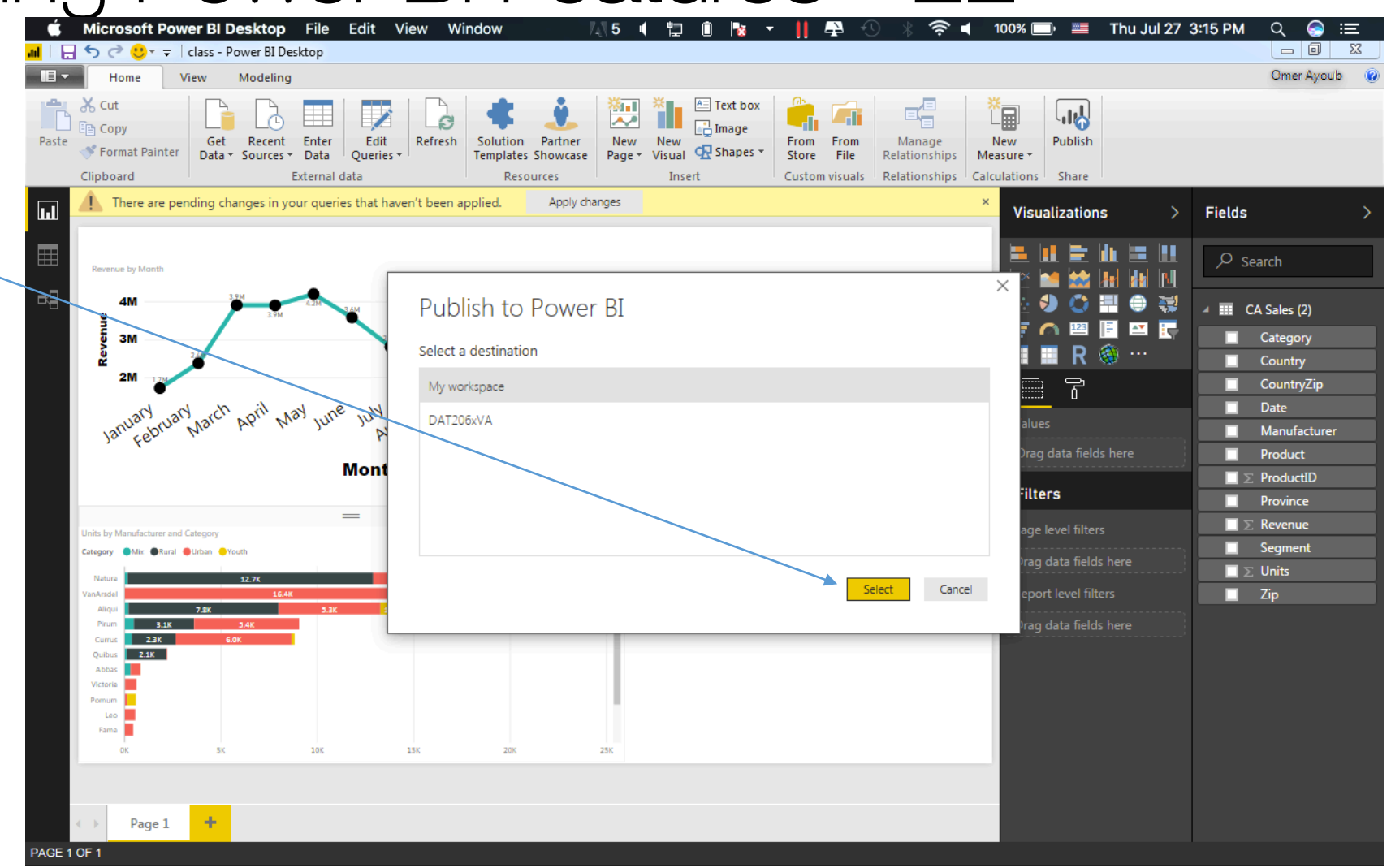

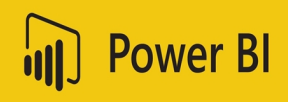

### <u>Step-23:</u>

Once your project is successfully published, you will get a success message informing you that you can get quick insights about your data and learn more about reporting tools using the Power BI mobile and Pro version.

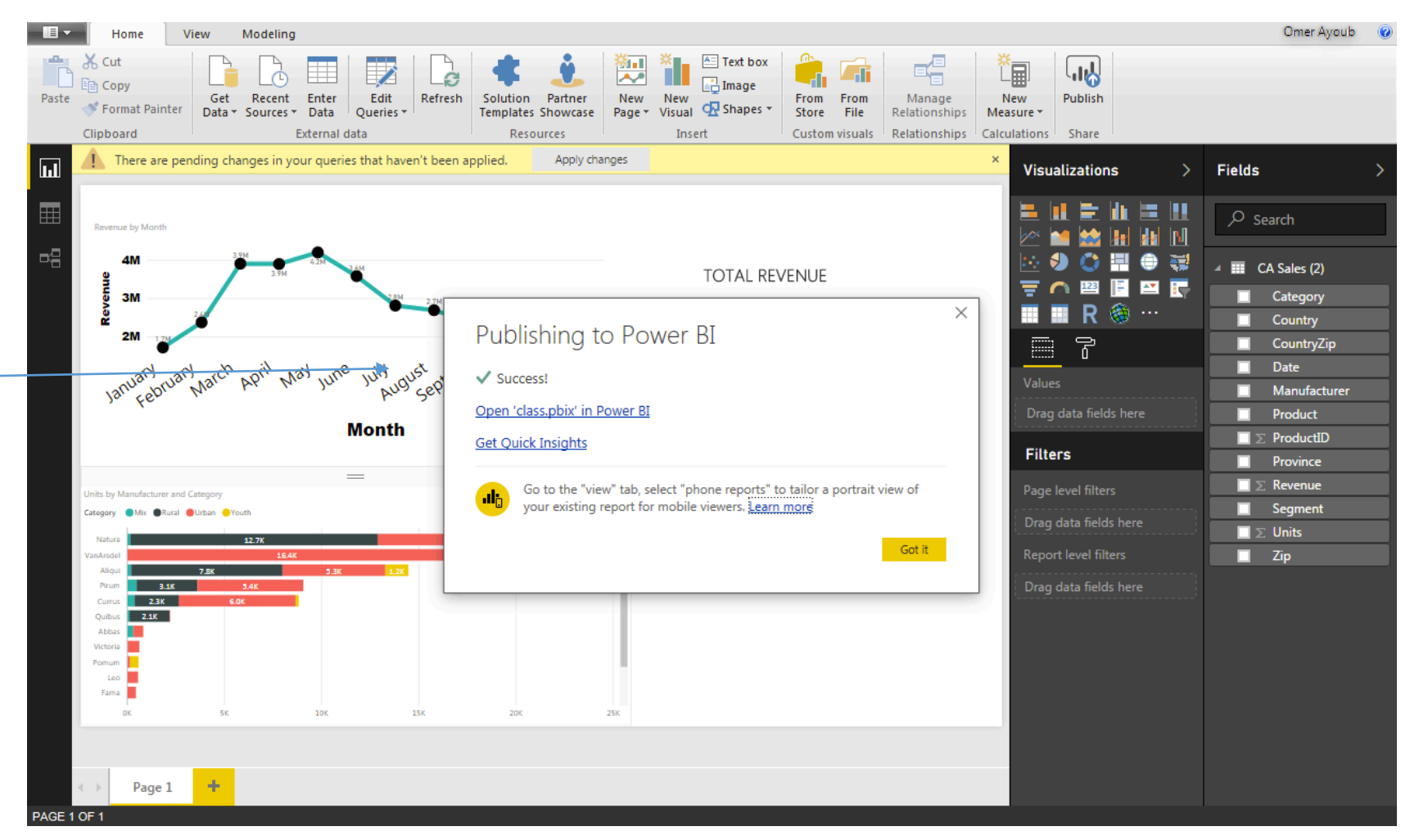

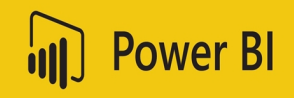

### <u>Step- 24:</u>

- After you have successfully published your project; go to: <a href="http://powerbi.microsoft.com">http://powerbi.microsoft.com</a>
- Login with your Power BI Pro account details
- You will get to see the same project uploaded under the Tab "My Workspace"

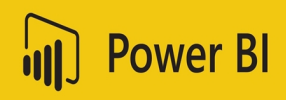

<u>Step- 24:</u>

Click on "My Workspace". It will load a list of all the Dashboards, Reports, Workbooks and Datasets that have been created so far by the logged in user. Since we exported or published our Report; select "Reports" and you will find your project there. I saved it as "class.pbix"

|                       | Power Bl                                                           | 8    | My Worksp | ace                |               |          |   | Pro | trial: 30  | 19 day | /s left | Ę |       | ¢\$ ±          | ?   | •          |  |
|-----------------------|--------------------------------------------------------------------|------|-----------|--------------------|---------------|----------|---|-----|------------|--------|---------|---|-------|----------------|-----|------------|--|
|                       |                                                                    |      |           |                    |               |          |   |     |            |        |         |   |       |                |     | + Create   |  |
| ☆                     | Favorites                                                          | >    | ٩         | Search content     |               |          | _ |     |            |        |         |   |       |                |     |            |  |
| Ŀ                     | Recent                                                             | >    | Das       | shboards Reports   | Workbooks     | Datasets |   |     |            |        |         | 5 | Showi | ing 11 item(s) | Nam | ne (A-Z) 🗸 |  |
| ₽                     | Apps                                                               |      | NAME      |                    |               |          |   |     | CTIONS     |        |         |   |       | OWNER          |     |            |  |
| ٨٩                    | Shared with me                                                     |      | ah        | Canada Sales       |               |          |   | Ļ   | ~ ×        | Ô      | ĸ,      | ŝ | Ŵ     | Omer Ayoul     | þ   |            |  |
|                       | Workspaces                                                         | >    | 1         | class              |               |          |   | Ļ   | ~ 🔊        | Q      | ĸ       | ŝ | Î     | Omer Ayoul     | )   |            |  |
| DAS<br>Abdu           | HBOARDS                                                            | aign | лh        | Count of Accident  | s by Car Type |          |   | Į   | <u>~</u> 1 | Q      | ĸ       | ŝ | Î     | Omer Ayoul     | )   |            |  |
| Hum<br>IT Sp          | nan Resources Sample<br>pend Analysis Sample                       |      | ah.       | Count of Drivers b | y Age Group   |          |   | ŀ   | ~ 🔊        | Q      | ĸ       | ŝ | Î     | Omer Ayoul     | 0   |            |  |
| Sales<br>Sauc<br>VanA | s and Marketing Sampl<br>di Labor Market Statistic<br>Arsdel Sales |      | ah.       | Human Resources    | Sample        |          |   | Ļ   | ~ 🔊        | Q      | ĸ       | ŝ | Î     | Omer Ayoul     | )   |            |  |
| REP<br>WOR            | PORTS<br>RKBOOKS                                                   |      | .th       | IT Spend Analysis  | Sample        |          |   | ŀ   | ~ 🔊        | Q      | ĸ       | ŝ | Î     | Omer Ayoul     | )   |            |  |
| You<br>DATA<br>Anal   | <i>have no workbooks</i><br>'ASETS<br>Iysis data                   |      | ah        | KAU_CountByGen     | der           |          |   | ŀ   | ~ 🔊        | Q      | ĸ       | ŝ | Ĩ     | Omer Ayoul     | )   |            |  |
|                       | Get Data                                                           |      | ab        | KAU Demo           |               |          |   | Ļ   | ∞ ⊠≣       | Ω      | ĸ       | ŝ | Î     | Omer Ayoul     | )   |            |  |

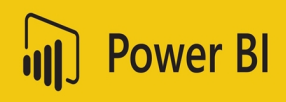

<u>Step- 24:</u>

Select the Report and click on File, Now you can export your report as an "interactive report" to be used in powerpoint or for embedding as html iframe in your website for live interaction.

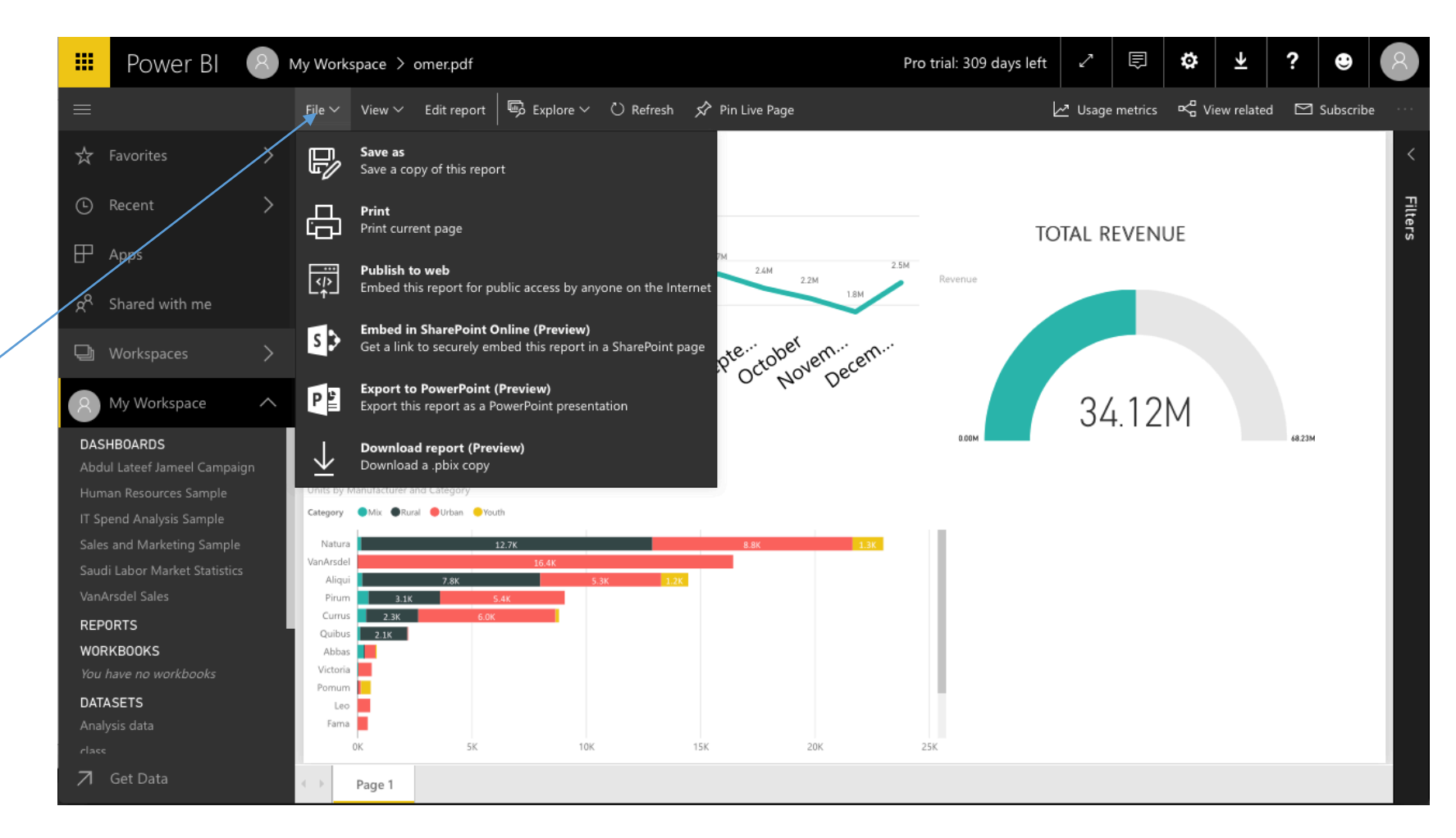

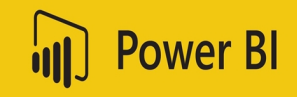

To preview a web based report version that can be embedded as iframe object; Click here

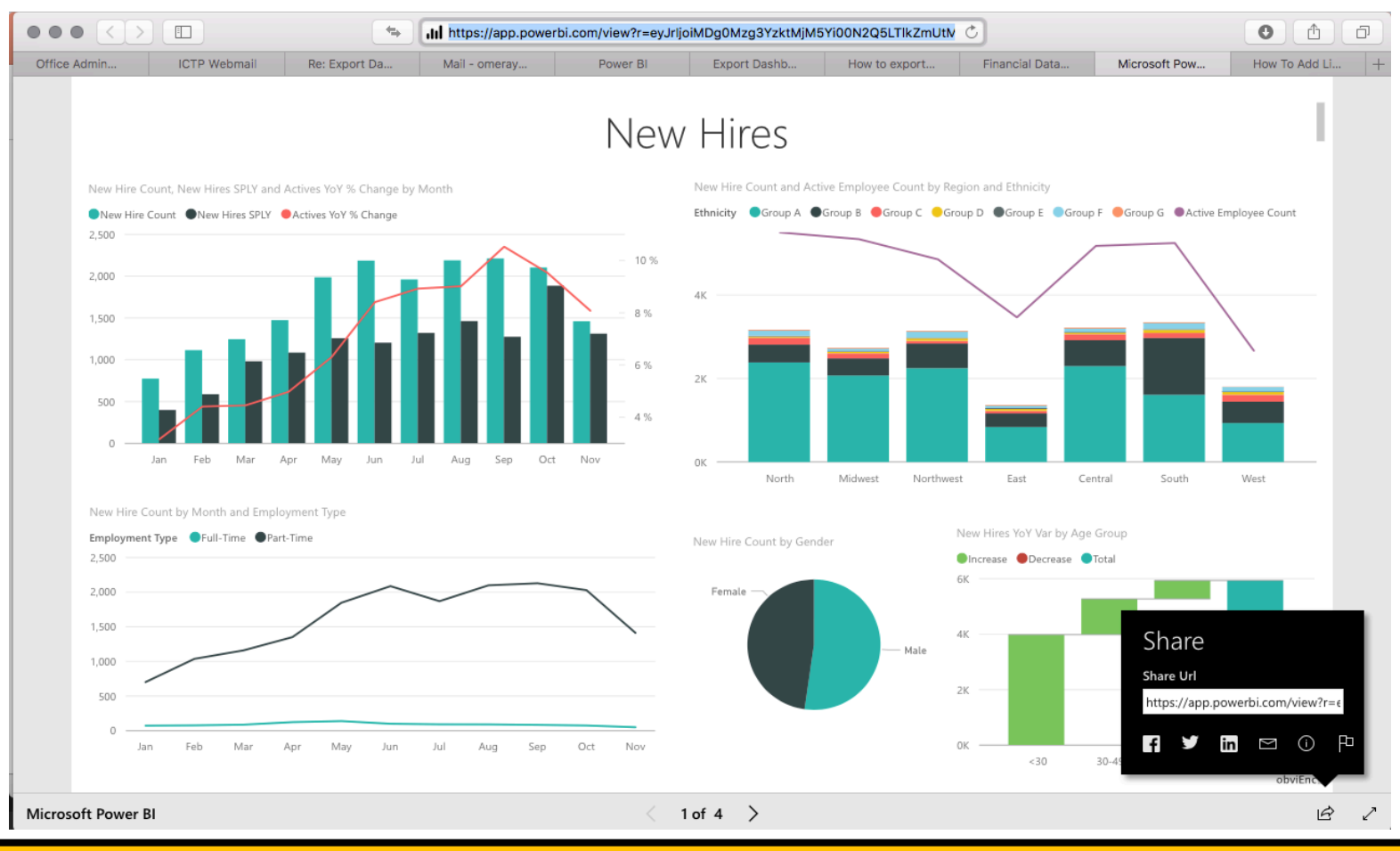

CODATA – RDA Advanced Workshops on IoT, Bioinformatics and Extreme Sources of Data